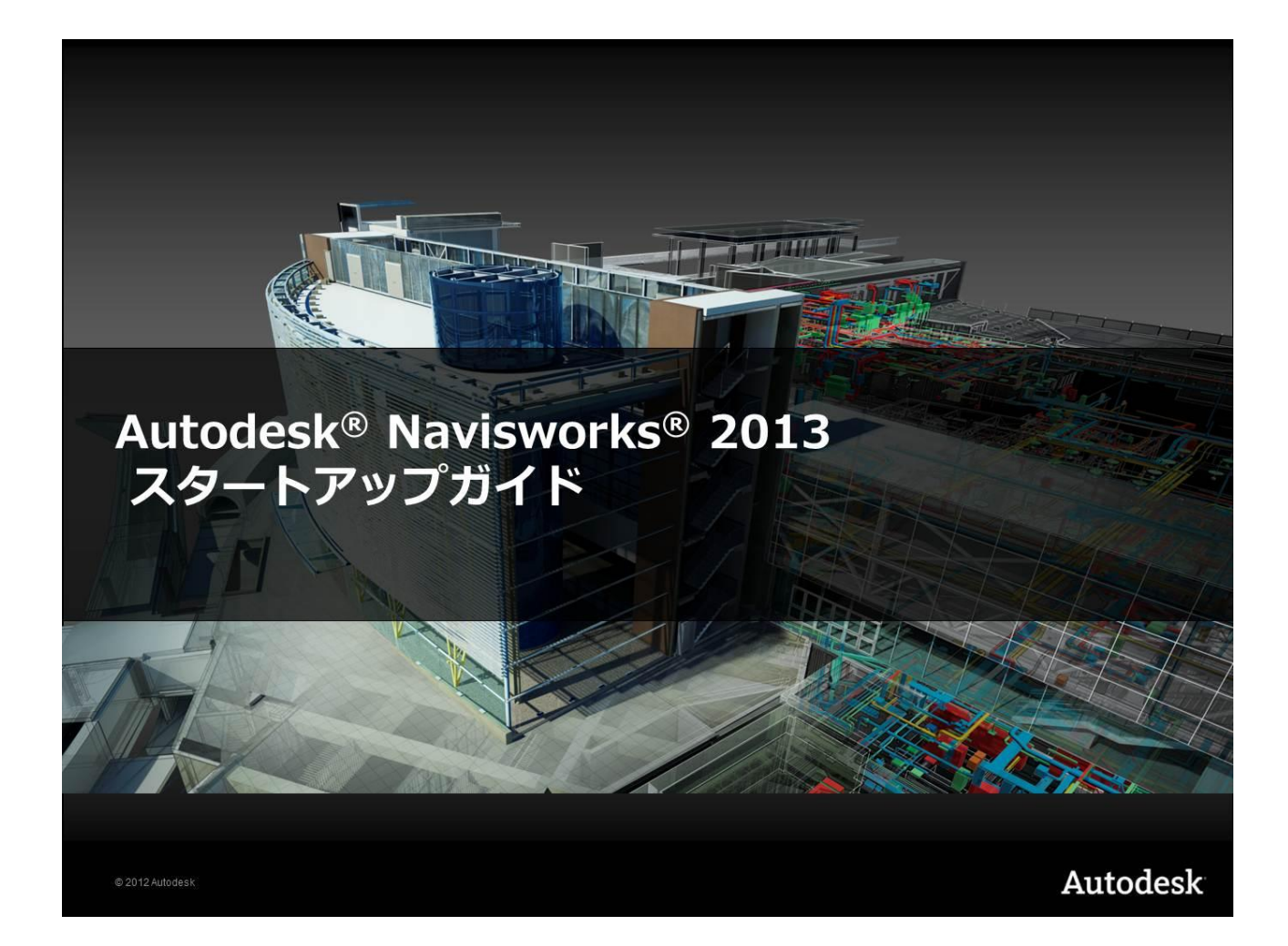

# 内容

| スタートアップガイド                |
|---------------------------|
| はじめに                      |
| 1.プロジェクトの結合と管理            |
| <b>2</b> .効果的なナビゲーション     |
| 3.オブジェクトのインテリジェントなグループを作成 |
| 4.保存されたビューポイントを使用する11     |
| 5.アニメーションの作成              |
| 6.レンダリングされたイメージ15         |
| <b>7</b> .懸案事項リストを作成17    |
| 8.プロジェクトを合成、管理            |
| 9.干渉チェック                  |
| 10.4D 施工シミュレーション          |
| 11.オブジェクトアニメーション          |
| 12.インタラクティブなアニメーション       |

Autodesk、Navisworks は、米国および/またはその他の国における Autodesk, Inc.、その子会社、関連会社の登録商標または商標です。その他 のブランド名、製品名、または商標は、それぞれの所有者に帰属します。オートデスクは、通知を行うことなくいつでも該当製品およびサービス の提供、機能および価格を変更する権利を留保し、本書中の誤植または図表の誤りについて責任を負いません。 © 2012 Autodesk, Inc. All rights reserved. Ver. 1.2012.10

# スタートアップガイド

Autodesk Navisworks 2013 は大規模プロジェクトに携わる複 数のメンバーが作成したジオメトリやデータを、一つのモデル の中に統合できるようにデザインされています。全てを統合す ることで、仮想的な建物を管理、シミュレート、レビューする ことができます。このスタートアップガイドで、Navisworks を効果的に使うために必要かつ重要な知識を学んでください。 ここでは、固有のプロパティ情報に基づく検索セットを作成し、 様々な主要機能と組み合わせて使用する方法、レビューの際に 懸案事項リストを作成する方法、フォトリアリスティックなビ ジュアライゼーションを作成する方法、干渉チェックテストの 設定方法、4D 施工シミュレーションのためのテクニック、オ ブジェクトアニメーションの作成方法について紹介します。 このスタートアップガイドの全ての練習問題を行うには、

Autodesk Navisworks Manage が必要です。しかし、干渉チェ ックを除く練習問題は Autodesk Navisworks Simulate でも行 えます。

## はじめに

#### インストール

練習問題を始める前に、ソフトウェアをインストールしてアク ティベーションします。製品体験版の場合は 30 日間利用でき ます。既定では練習問題用のファイルは下記のフォルダ内にあ ります。

C:¥Program Files¥Autodesk¥Navisworks <製品名> 2013¥Samples¥Getting Started

### ユーザインタフェースの紹介

Navisworks が起動したら、各メニューを確認します。

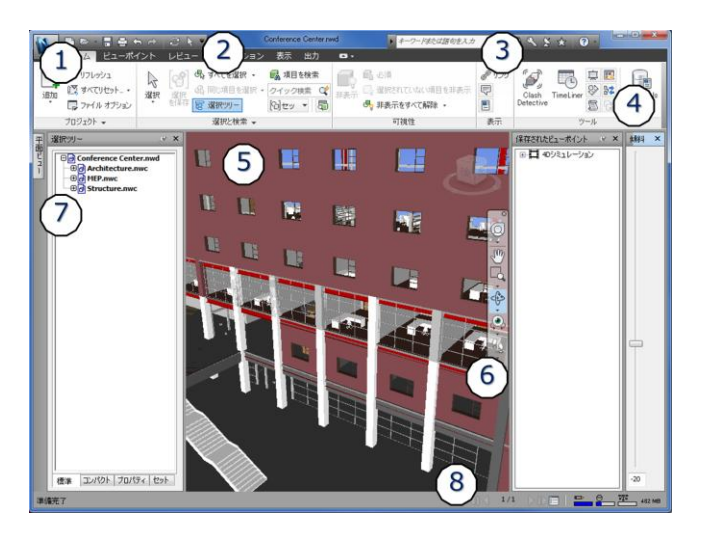

① アプリケーションボタンとアプリケーションメニュー

- ② クイックアクセスツールバー
- ③ 情報センター
- ④ リボン
- ⑤ シーンビュー
- ⑥ ナビゲーションバー
- ⑦ ドッキング可能ウィンドウ
- ⑧ ステータスバー

#### アプリケーションボタンとアプリケーションメニュー

アプリケーションボタンをクリックすると、アプリケーションメニューが表示されます。アプリケーションメニューから
[開く]、[保存]などの一般ツールにアクセスできます。

#### クイックアクセスツールバー

アプリケーションウィンドウの上端にあるクイックアクセス ツールバーから、よく使うツールにアクセスできます。

🖻 🖻 - 🔚 🚍 🕤 🖉 🗎 =

## 情報センター

情報センターは、製品のヘルプの検索など、製品関連の情報ソ ースへのアクセスを可能にします。

```
▶ キーワードまたは語句を入力 – – 第二〇 🖓 🖓 🏠 🕐 🕐 🔹
```

## リボン

リボンは、作業内容別に分類されたツールやコントロールを表示するパレットです。

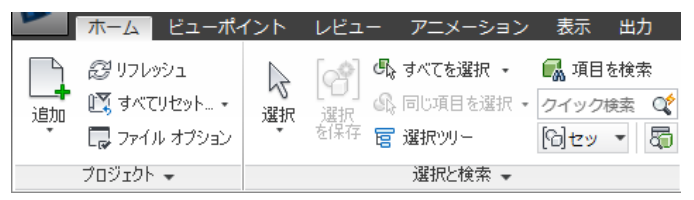

#### シーンビュー

シーンビューは、3Dモデルを表示したり、操作したりする領 域です。シーンビューは複数のビューに分割([表示]タブ>[シ ーンビュー]パネル>[ビューを分割]>[縦分割]または[横分割]) でき、オブジェクトの異なる視点やモデルの異なる場所を同時 に表示できます。[F11]キーを押せば、フルスクリーンモード に切り替えられます。

#### ナビゲーションバー

ナビゲーションバーの各種ツールを使って、仮想の建 物モデルの周りを歩いたり、様々なナビゲーションが 利用できます。ナビゲーションバーを表示するには、 [表示]タブ>[ナビゲーション支援]パネル>[ナビゲー ションバー]をクリックします。通常、ナビゲーション は左ボタンを押したままマウスを動かすだけで、容易 に操作できます。

# 

Q

M

#### ドッキング可能ウィンドウ

ほとんどの Navisworks の機能は、ドッキング可能ウィンドウ で利用できます。既定ではドッキングされたウィンドウはピン で固定されます。ウィンドウを自動的に非表示にし、その タブにマウスカーソルを置くと一時的に表示させることもで きます。非表示になっているウィンドウを表示するには、[表示] タブ>[ワークスペース]パネル>[ウィンドウ]から表示するウ ィンドウを選択します。

#### ステータスバー

ステータスバーはアプリケーションウィンドウの下部に表示 されます。右側にはマルチシートファイルを操作するマルチシ ートナビゲーションコントロール 9/2 00 、プ ロジェクトブラウザの表示を切り替える[プロジェクトブラウ ザ] ■ボタン、コンピュータ上で Navisworks がどのような状 況なのかを適宜示す4つのパフォーマンスインジケーターがあ ります。

# 🖙 😑 📅 225 MB

鉛筆 プログレスバーは現在のシーンがどれだけ描画され たかを示します。プログレスバーが 0%に近い時は、シーンの ほとんどが未描画であることを示し、100%は完全に描画され たことを示します。

**注**: Navisworks エンジンはシーンの全オブジェクトに優先 順位をつけます。操作中にコンピュータが全ジオメトリの描画 ができない場合は、詳細部分を描画対象から除外して、リアル タイム操作を継続します。操作が完了すれば、詳細すべてを描 画します。描画対象から外れる程度は場合によりますが、巨大 で複雑なモデルを低速のコンピュータで扱う場合は、操作中に 描画対象から除外されるオブジェクトが増加する可能性があ ります。

ディスク プログレスバーは現在のモデルがメモリにロー ドされた量を示しています。Navisworks エンジンはメモリ使 用を管理し、必要なデータだけをロードします。プログレスバ ーが100%となったとき、これはモデルの全オブジェクトとプ ロパティ情報がメモリにロードされたことを示します。

Web サーバ デープログレスバーは[URL から開く] コマンドを 使った時、Web サーバからダウンロードされたモデルの量を示 します。100%の場合は、モデル全体がダウンロードされてい ます。

メモリバーは、Navisworks が現在使用しているメモリ量を MB単位で示します。

#### ワークスペース

Navisworks のユーザインタフェースはワークスペースとして 参照することができ、直感的かつ簡単に使うことができます。 ワークスペースには開いているウィンドウの種類、アプリケー ションウィンドウのサイズ、リボン、クイックアクセスツール バーに関する情報が保持されます。Navisworks には事前に定 義された、いくつかのワークスペースがあるので、そのまま使 ったり、それらを自分の作業環境に応じてカスタマイズしたり できます。

[表示]タブ>[ワークスペース]パネル>[ワークスペースをロー ド]からロードするワークスペースを選択できます。

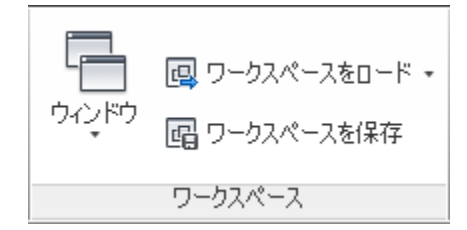

#### 1.プロジェクトの結合と管理

Navisworks には三つの主なファイル拡張子(NWC、NWF、 NWD) があります。

NWC ファイルは変換データのみを含むキャッシュファイルで す。(例えば、それらは CAD ファイルから Navisworks 形式に 変換された、関連するデータだけを含んでいます。) NWC ファ イルは AutoCAD、Revit、3ds Max、Bentley MicroStation、 Graphisoft ArchiCAD などのサポートされた CAD アプリケー ションから直接書き出すこともできます。既定では CAD ファ イルを Navisworks で読み込んだ際に自動的に NWC ファイル が作成されます。次に(更新されていない)その CAD ファイ ルを読み込んだ際に、キャッシュファイルを利用できるので処 理スピードが向上します。これは数多くの CAD ファイルを含 むプロジェクトを開いた際に、顕著になります。

NWF ファイルは参照ファイルで、ジオメトリを含みません。 開いた元のファイルを示すポインタと Navisworks のモデルに 行った操作の情報を含みます。全ての CAD ファイルを追加し たら、プロジェクト用にマスターNWF ファイルを保存するこ とをお勧めします。次にその NWF ファイルを開いた際に各フ ァイルが再度開かれますが、実際にはもう少し高度な内部処理 が行われます。対応する NWC ファイルが存在するかどうか確 認し、CAD ファイルが前回変換してから更新されたかどうか を確認します。もし変更があれば、CAD ファイルが再度読み 込まれ、再キャッシュされます。もし変更がなければ既存のキ ャッシュファイルが使われて、ロード処理が高速になります。 最後はNWDファイル形式です。これは完全なデータセットで、 全てのジオメトリと Navisworks 上でモデルに行った内容を全 て含みます。NWD ファイルはかなり圧縮され、パスワードで 保護することができます。全ての関係者とプロジェクト全体を 共有するには、NWD ファイルがお勧めです。NWD ファイル を表示して確認するだけであれば、関係者は無償ビューアの Navisworks Freedom を利用できます。

Navisworks では、その他のファイル形式もサポートされてい ます。サポートされているファイル形式やアプリケーションの 最新のリスト、機能などは以下のオートデスクの Web サイト でご覧ください。

http://www.autodesk.co.jp/navisworks

ここからは、Revit Architecture、Revit Structure、Revit MEP から書き出された3つのNWCファイルを使って、練習問題を 進めていきます。

 アプリケーションメニューの[開く] で Structure.nwc ファイルを開きます。

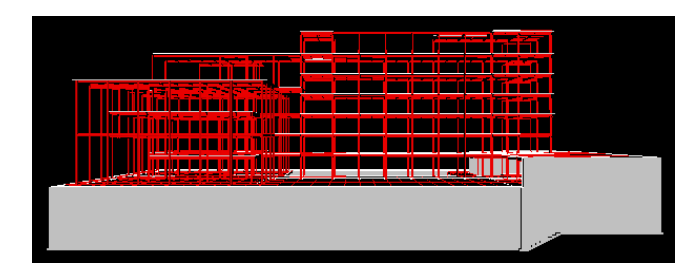

[ホーム]タブ>[プロジェクト]パネル>[追加]のしで、
 MEP.nwc ファイルを追加します。

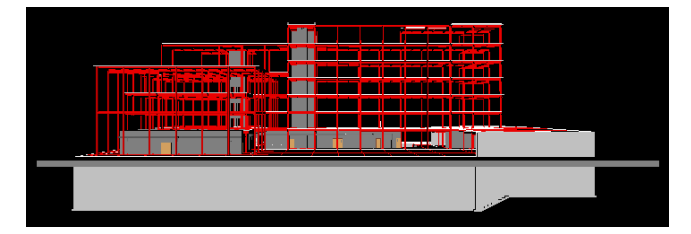

3. 同様に Architecture.nwc ファイルを追加します。

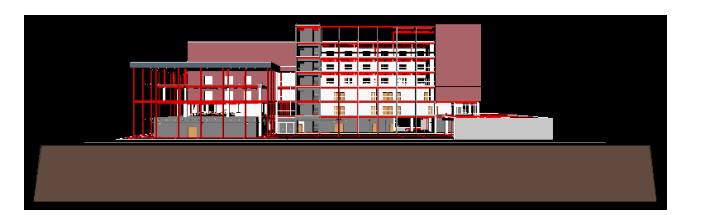

 これで1つのシーンに完全なプロジェクトを追加できました。これをNWFとして保存できます。アプリケーションメニューの[名前を付けて保存]で、Conference Center.nwfとして保存します。

これがマスターNWF プロジェクトファイルとなり、Revit から書き出された最新の NWC ファイルを参照しています。

# 2.効果的なナビゲーション

Navisworks ではナビゲーションツールを使って、3D モデルを 自在にナビゲーションできます。ナビゲーションツールは、ナ ビゲーションバー上にあり、画面移動、オービット、ズームな どの基本的なツールに加え、ウォーク、フライ、見回すなどの ツールがあります。さらに、ナビゲーションバーでは、Steering Wheels の有効/無効を切り替えることができます。Steering Wheels は、カーソルと一緒に動くホイール型のメニューで 様々なナビゲーションツールを備えています。

モデルのビューを画面に平行に移動するには、ナビゲーションバー上の[画面移動] ツールを使用します。シーンビューでマウスの左ボタンを押したままドラッグし、画面を移動します。

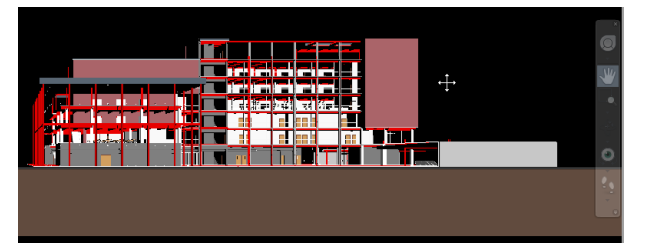

- モデルのビューの倍率を調整するには、ナビゲーションバー上のいずれかのズームツールを使用します。
  - [ボックスズーム] を選択し、シーンビューでマウスの左ボタンを押したままドラッグすると、拡大ズームする矩形領域を指定できます。マウスボタンを離すと、指定した矩形領域の内容がシーンビュー全体に表示されます。

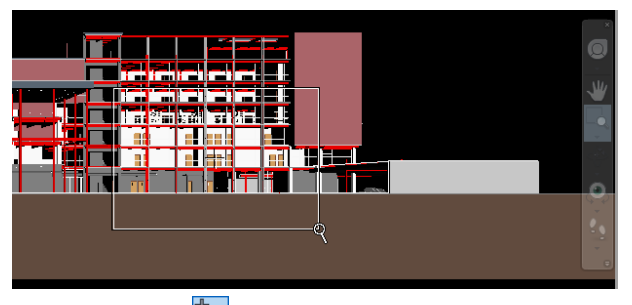

 [ズーム] を選択し、シーンビューでマウスの左ボ タンを押したままドラッグすると、クリックした点 を中心にして上方にドラッグすると拡大ズーム、下 方にドラッグすると縮小ズームができます。

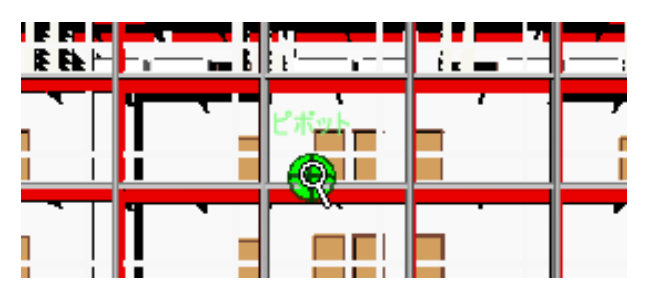

[ホーム]タブ>[選択と検索]パネル>[選択] で、
 シーンビューでオブジェクトを選択してから、[選択 表示] を選択すると、そのオブジェクトが拡大ズ ームされます。

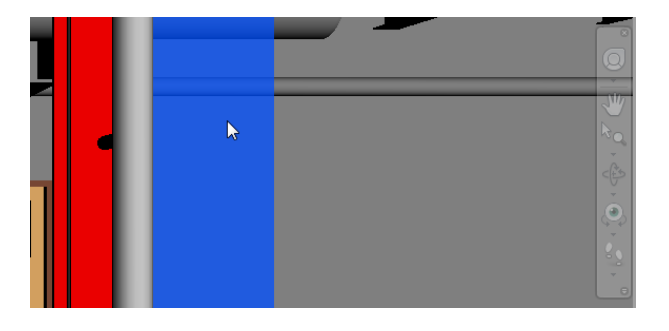

[全体表示] を選択すると、モデル全体がズームされます。

|                           |     |      | İ    | Ť |   |
|---------------------------|-----|------|------|---|---|
|                           |     |      | 1.   |   |   |
|                           |     |      | 11   |   | L |
|                           |     | <br> | 1.00 |   |   |
|                           | r F | 1.1  |      |   |   |
|                           | LL  | 11   |      |   |   |
| 14 <b>1</b> 1             | LE  |      | 1    |   |   |
| / کارد ار از از این این ا |     |      |      |   |   |

- ピボット点を中心にしてモデルを回転させるには、ナビゲ ーションバーでいずれかのオービットツールを選択しま す。シーンビューでマウスの左ボタンを押したままドラッ グすると、モデルが回転します。
  - [オービット] 登を選択すると、上方向が維持された ままモデルが回転します。カメラを左右に振ること はできません。

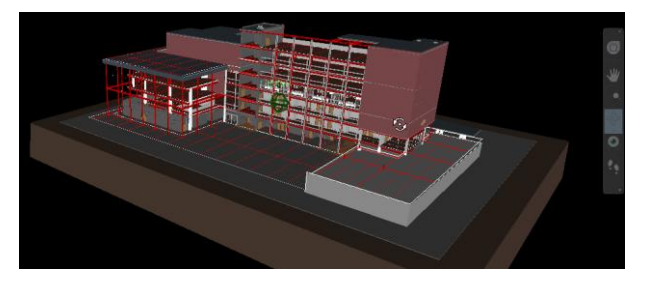

 [拘束オービット] を選択すると、モデルをターン テーブル上に置いているかのように、固定平面上で 回転させることができます。

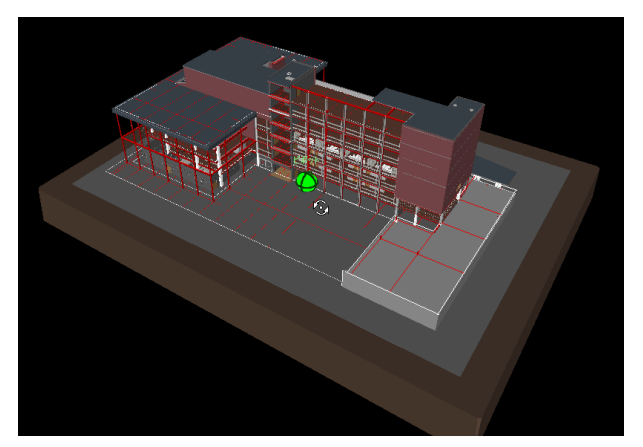

[自由オービット] を選択すると、焦点位置を中心
 にしてモデルを自由に回転させることができます。

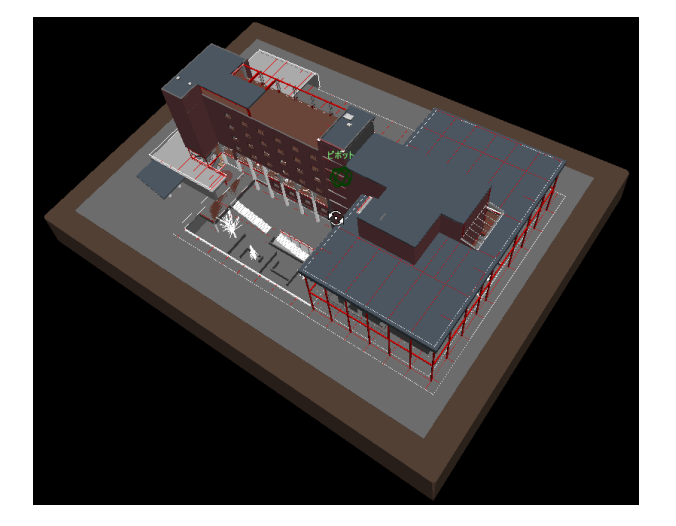

Navisworks では、マウスホイールを使用して基本的なナビゲ ーション操作をおこなうことができます。他の操作中にマウス ホイールを使ってモデルをナビゲーションすれば、ナビゲーシ ョンバーを選択する必要がありません。

- 画面移動するには、マウスホイールを押したままマウスを 動かします。
- モデルをズームするには、マウスホイールを回します。前 方に回すと拡大ズームし、後方に回すと縮小ズームします。
- モデルをオービットするには、[Shift]キーとマウスホイー ルを押したまま、マウスを動かします。

巨大なプロジェクトで効率的にナビゲーションするために、ナ ビゲーションバーの[ウォーク] シールを使用できます。

- ナビゲーションバーの[ウォーク] ツールをクリック します。シーンビューでマウスの左ホタンを押したまま前 方に動かすと、前方にウォークし、後方に動かすと後方に ウォークします。左方向に動かすと左に曲がり、右方向に 動かすと右に曲がります。
- 8. マウスを前方に遠くまで動かすほど、ウォークの速度が速 くなります。
- ナビゲーションの現実感を高めるための いろいろなツールがあります。例えば、 壁を通り抜けるのを防ぐ衝突ツールや、 浮かび上がるのを防ぐ重力ツールなどが あります。階段を昇降する場合などの必 要に応じて、これらのツールを使用しま す。これらのツールは、[ビューポイント]

| <b>א</b><br>עדעדע |   |
|-------------------|---|
| ✔ 衝突              |   |
| ✔ 重力              |   |
| 📃 ರಿಕಿಗೆಕ         | 3 |
| ✔ 第三者             | i |

タブ>[ナビゲート]パネル>[リアリズム]から選択するか、 ナビゲーションバーの[ウォーク/フライ]リストからクリ ックします。

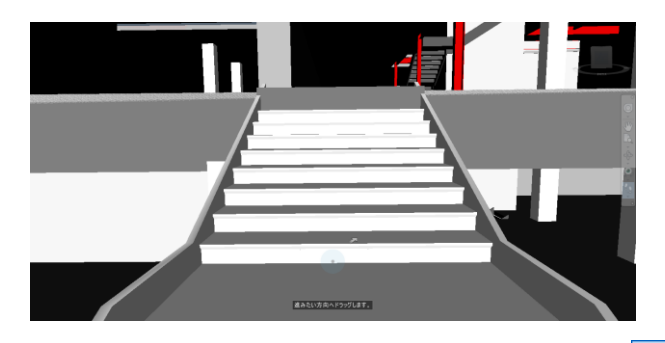

 モデルを見回すには、ナビゲーションバーの[見回す]
 ツールを使用します。シーンビューでマウスの左ボタンを 押したままドラッグし、モデルを見回します。

シーンビューの右上隅には、ViewCube も表示されます。 ViewCube を使って、ホームビューやいくつかのプリセットビ ューにすばやく切り替えることができます。

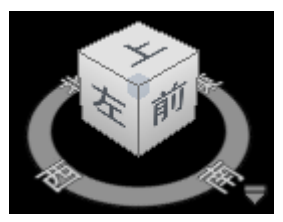

# 3.オブジェクトのインテリジェントなグループを作成

BIM (ビルディング インフォメーション モデリング) は、設 計から施工および管理まで建物のライフサイクル全体で建物 情報データを一元管理するためのプロセスです。Navisworks は Revit などの BIM アプリケーションで作成した情報を取り 込んで利用できます。

プロジェクトモデルで行う最初の作業の一つはオブジェクト の"インテリジェントな"グループを作成することです。これ によって各フェーズでのプロジェクトのレビューや検討を容 易に行えます。これを行うお勧めの方法は、プロパティを組み 合わせた項目を検索するために[項目を検索]ツールを使うこと です。

1. 建物のガラス面が表示されるように視点を調整します。

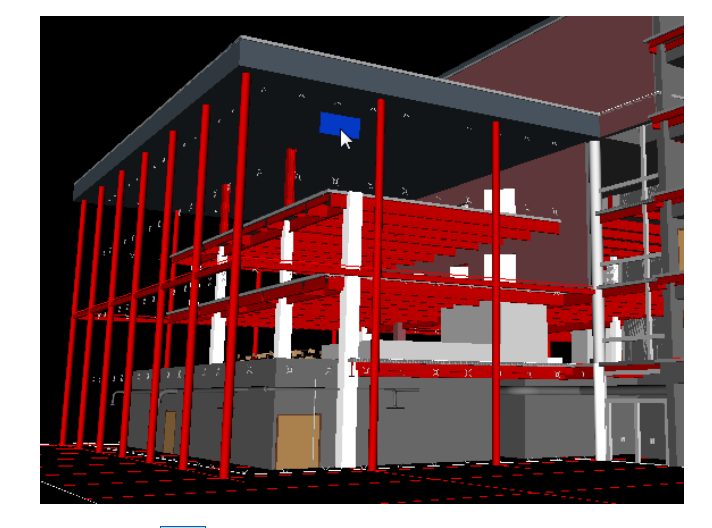

 [選択] をクリックし、[ホーム]タブ>[選択と検索]パ ネル>[選択レベル]で、最終固有を選択します。

| 選択レベル:最終固有  | •     | N |
|-------------|-------|---|
| <u>ل</u> تا | 選択と検索 | 6 |

ビューの中でガラスの一つを選択します。[ホーム]タブ> [表示]パネル>[プロパティ]で、[プロパティ]ウィンドウを 開き、[項目]タブを確認します。名前が **Glazed** です。全 てのガラスを検索する検索条件としてこのプロパティを 使います。

| 5 | クロパティ         |         |                 |               | <i>⊛</i> ×    |  |
|---|---------------|---------|-----------------|---------------|---------------|--|
| ſ | 項目            | Element | Phase Created   | TimeLiner     | Element ID    |  |
|   | プロパラ          | īг      | 値               |               |               |  |
|   | 名前            |         | Glazed          |               |               |  |
|   | タイプ           |         | System Pane     | el: Curtain F | Panels: Glaze |  |
|   | パコン <br>  非表元 | ,<br>Ŧ  | 1甲八クルーノ<br>(いいえ |               |               |  |
|   | 必要            |         | いいえ             |               |               |  |

- [ホーム]タブ>[選択と検索]パネル>[項目を検索]をクリ ックし、[項目を検索]ウィンドウを開きます。
- [カテゴリ]で項目を選択します。(これは[プロパティ]ウィンドウにあるタブの名称です。)
- 5. [プロパティ]で名前を選択します。(これは[項目]カテゴリの[名前]プロパティから探すことを意味します。)
- [条件]で含むを選択します。(これは完全に一致するもの だけでなく、名前に Glazed が含まれるものも対象になり ます。完全に一致するものを検索する場合は = を使いま す。)
- [値]として、Glazed を入力し、[Enter]キーを押します。
   (検索する語句が Glazed になります。)
- すべての項目名が大文字のGで書かれているとの確信は ないので、[大文字/小文字の区別]オプションのチェックを 外して、大文字/小文字の区別をせずに検索します。

| 項目を検索                                                                                                    |                                                          |                     |            | ×      |
|----------------------------------------------------------------------------------------------------|----------------------------------------------------------|---------------------|------------|--------|
| 検索する場所:                                                                                                    | カテゴリ                                                     | プロパティ               | 条件         | 値      |
| Image: Construction of the second second | * 項目<br>*                                                | 名前<br>]             | <b>含</b> む | Glazed |
| < <p></p>                                                                                                    | <ul> <li>□ 大文字/小:</li> <li>□ 下の結果を<br/>検索: 既記</li> </ul> | 文字を区別<br>:無視する<br>E | •          |        |
| 最初を検索 次を検索 すべてを                                                                                                    | 検索                                                       | 1                   | ンポート       | エクスポート |

9. 検索を実行するために、[すべてを検索]ボタンをクリック します。

シーンの中で、この検索条件を満たす全ての項目が選択さ れ、青色でハイライトされます。[プロパティ]ウィンドウ には現在選択されている項目の数が表示されます。この場 合は、名前に Glazed という語句を含む項目数です。

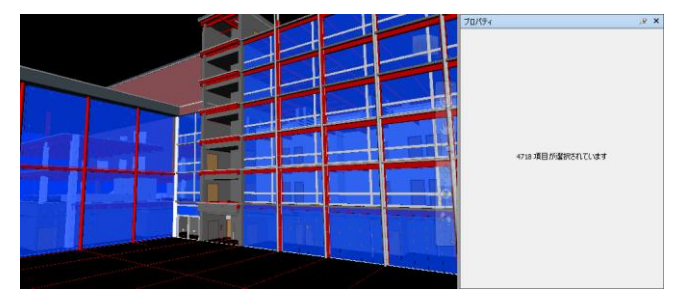

この検索条件で、すべてのガラスが選択されたかを確認するために、建物の周りを見てみます。

いくつかの窓のガラスが選択されていないことに気づきます。 これらは検索条件に一致しなかったからです。これらの窓も含 めるために、より複雑な検索条件を設定する必要があります。 11. [選択] をクリックし、選択されなかった窓の一つを 選択し、[選択表示] なクリックします。

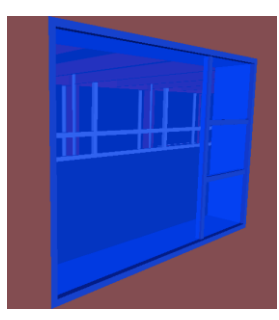

 [ホーム]タブ>[選択と検索]パネル>[選択ツリー]をクリ ックし、[選択ツリー]ウィンドウを開きます。[選択ツリー] で、選択された窓である 78"x54"がハイライトされます。 その左にある+をクリックして、その内容を展開します。

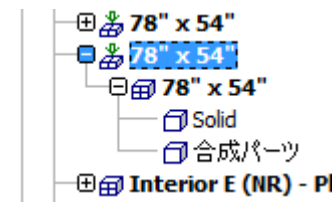

 その窓は Solid コンポーネント (ガラス) と合成パーツ (フレーム) で構成されています。窓ガラスを選択するために、 Solid をクリックします。

[プロパティ]ウィンドウを見ると、その項目にはさきほどの検 索で利用した、名前プロパティがありません。しかし、この項 目の中に Glass という値を持ったマテリアルプロパティがある ので、これらの窓ガラス全てを検索するためにこの内容を使い ます。

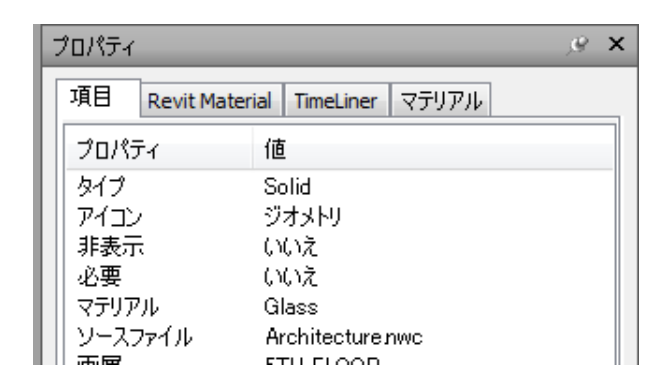

- 14. さきほどの検索条件は[項目を検索]ウィンドウに残って います。
- 15. [カテゴリ]列の項目の下をクリックし、ドロップダウンリ ストから項目を選択します。
- 16. [プロパティ]のドロップダウンからマテリアルを選択し ます。
- 17. 条件ドロップダウンから = を選択します。
- 18. 値として Glass を入力し、[Enter]キーを押します。

このように設定すると、2 つの条件は AND で結びつき、両方 の条件に一致した項目だけが選択されます。これは望む結果で はないので、どちらか 1 つの条件を満たす OR にします。

2つめの項目を右クリックし、コンテキストメニューから
 [Or 条件]を選択します。

| 項目を検索                                                                                                    |                                              |                                                         |                                                                               | ×                       |
|----------------------------------------------------------------------------------------------------|----------------------------------------------|---------------------------------------------------------|-------------------------------------------------------------------------------|-------------------------|
| 検索する場所:                                                                                                    | カテゴリ                                         | プロパティ                                                   | 条件                                                                            | 値                       |
| 日日       Structure.nwc         日日       MEP.nwc         日日       Architecture.nwc         ・       ************************************ | * 項目<br>* 項目<br>*<br>○ 大文字<br>○ 下の紀 ✓<br>検索: | 名前<br>文字値の大<br>カテゴリユー<br>カテゴリ内部<br>プロパティユ               | 含む<br>文字小文字<br>げ名を無視<br>- ザ名を無視                                               | Glazed<br>Clazed<br>を無視 |
| 最初を検索  大を検索  すべてを                                                                                                    | <u>検</u> 索                                   | フロハチャト       Or 条件       条件を否定       条件を削除       すべての条件 | ]□P1 22 無 f4<br>↓<br>↓<br>↓<br>↓<br>↓<br>↓<br>↓<br>↓<br>↓<br>↓<br>↓<br>↓<br>↓ |                         |

- 20. [すべてを検索]ボタンをクリックします。
- ビューを縮小表示して、全てのガラスが選択されたことを 確認します。[項目を検索]ウィンドウを自動非表示
   □にします。

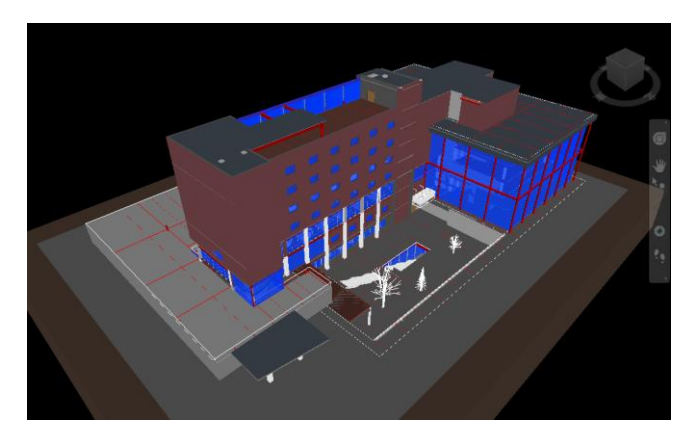

検索を定義して、グループとしてまとめたい項目が見つかった ら、選択された項目を選択セット(項目の静的なグループ)あ るいは検索セット(項目の動的なグループ)として保存できま す。特に検索セットは、プロジェクトファイルが更新や修正さ れ続ける場合は、とても強力で時間の節約ができます。

 22. 検索定義によって項目が選択された状態で、[ホーム]タブ >[選択と検索]パネル>[セットを管理]をクリックし、[セ ット]ウィンドウを開きます。

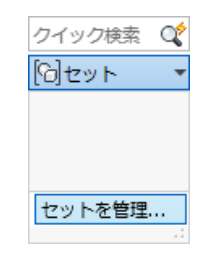

- 23. [セット]ウィンドウ内の[検索結果を保存] Decクリック します。
- 24. 検索セットが作成されるので、窓ガラスという名前に変更 します。

| セット     |      |          | Ø  | × |
|---------|------|----------|----|---|
| [6] 👫 🗔 | ₽0 ₽ | $\times$ | ₽ļ | 4 |
|         | 52   |          |    |   |

さきほど検索セットは動的と述べましたが、この検索セットを 選択するたびに、このモデル上で検索が行われ、後にプロジェ クトに追加された窓ガラスを含む、その条件に合う全ての要素 が選択されるからです。

**注**:検索セットを利用するもう一つの利点は、ファイルとして エクスポートできるので、他のプロジェクトでも使えることで す。様々な状況に共通の検索条件を使用する場合、一度それら を定義、保存して、繰り返し使うことができます。

25. [セット]ウィンドウの[インポート/エクスポート] ら[検索セットをインポート]を選択します。

26. Getting Started フォルダから **Conference Center** –

Search Sets.xml を選択して、[開く]をクリックします。 このプロジェクト用に前もって定義された検索セットが、[セッ ト]ウィンドウに読み込まれます。

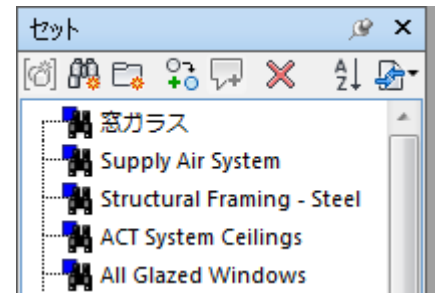

**27.** ここまでの内容を、マスターのNWFファイル **Conference Center.nwf**に保存します。

## 4.保存されたビューポイントを使用する

保存されたビューポイントはカメラ位置だけでなく、色や透明 度のオーバーライド、項目の非表示、断面、ナビゲーション速 度やモード、衝突検知設定を記録できます。

これらのオプションは視点ごとに設定したり、グローバルオプ ションとして設定することもできます。アプリケーションボタ ン >[オプション]をクリックします。[オプションエディタ] ダイアログで、[インタフェース]>[ビューポイントの既定値] を選択します。[非表示/必須属性を保存]と[マテリアルをオーバ ーライド]オプションがあります。

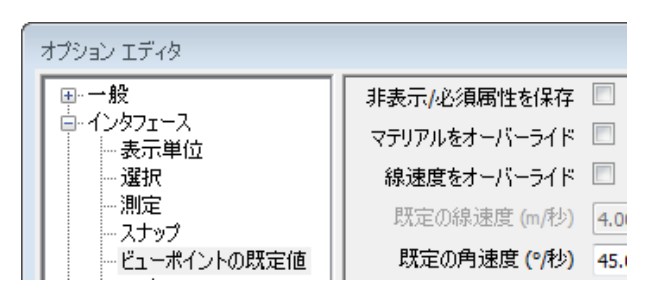

これらのオプションを設定せずに、保存されたビューポイント を作成すると、ビューポイントを保存した時点のマテリアル

(色や透明度)のオーバーライドや非表示だった項目の情報が 記録されません。このようなビューポイントを選択すると、カ メラ位置は変更されますが、ビューポイントが保存された際の オーバーライド状態に関係なく、現在のモデルの状態で表示さ れます。これらのオプションを有効にすると、他のユーザがそ のビューポイントをレビューしたとき、意図した通りの内容で モデルが表示されます。

以下の手順で試してみます。

- 前回保存した Conference Center.nwf ファイルを開きます。
- [ビューポイント]タブ>[保存、ロード、再生]パネル>ド ロップダウンリストから[保存されたビューポイントを管 理]をクリックし、[保存されたビューポイント]ウィンドウ を開きます。

@ X

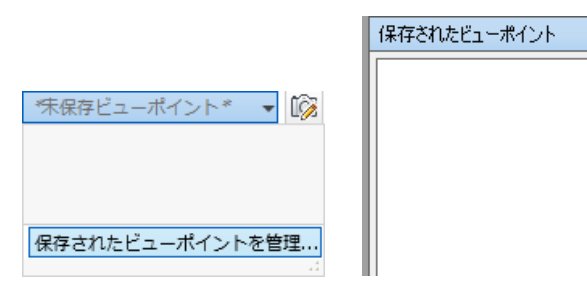

 [ビューポイント]タブ>[保存、ロード、再生]パネル>[ビ ューポイントを保存] ご を選択して、ビューポイン トの名前をカメラのみとして保存します。

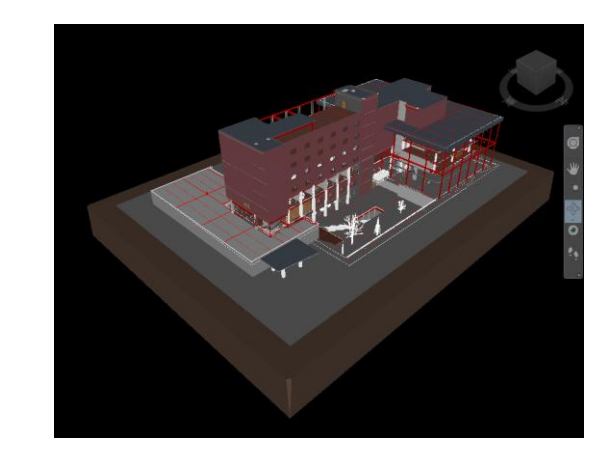

 そのビューポイントを右クリックして、[編集]を選択します。[保存属性]内の2つのオプションをオフにして、[OK] をクリックします。

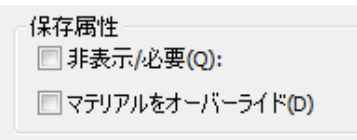

- 5. [セット]ウィンドウで、Exterior Brickwork を選択します。
- シーン内でハイライトされたレンガ造りの壁を右クリッ クし、[項目をオーバーライド] >[色をオーバーライド]
   を選択します。ダイアログから黄色を選択し、[OK]をク リックします。全ての選択を解除するために、[Esc]キー を押します。

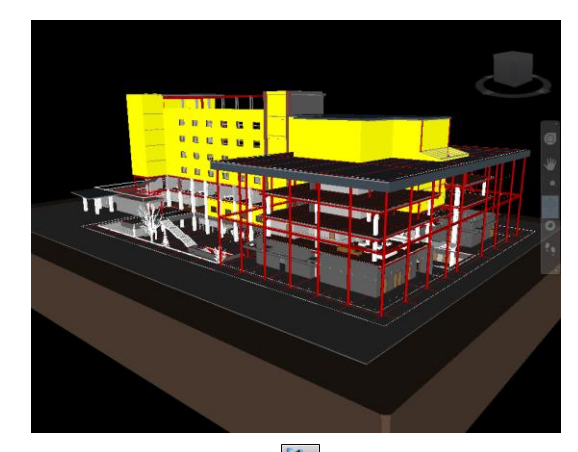

アプリケーションボタン >[オプション]をクリックします。[オプションエディタ]ダイアログで、[インタフェース]>[ビューポイントの既定値]を選択します。[非表示/必須属性を保存]と[マテリアルをオーバーライド]オプションをオンにします。[OK]をクリックして、変更内容を適用します。

| オプション エディタ  |               |          |
|-------------|---------------|----------|
| ●●●般        | 非表示/必須属性を保存   | <b>V</b> |
| □ □-1ンタフェース | マテリアルをオーバーライド | 1        |
| 選択          | 線速度をオーバーライド   |          |
| - 測定        | 既定の線速度 (m/秒)  | 4.0      |
| ビューポイントの既定値 | 既定の角速度 (%)秒)  | 45.      |

- 8. 別の視点になるように操作し、**黄色いレンガ壁**という名前 でビューポイントを保存します。
- 再度[セット]ウィンドウで、Exterior Brickwork を選択し て色を青色に変更します。
- 10. 今度はビューポイントを青いレンガ壁として保存します。

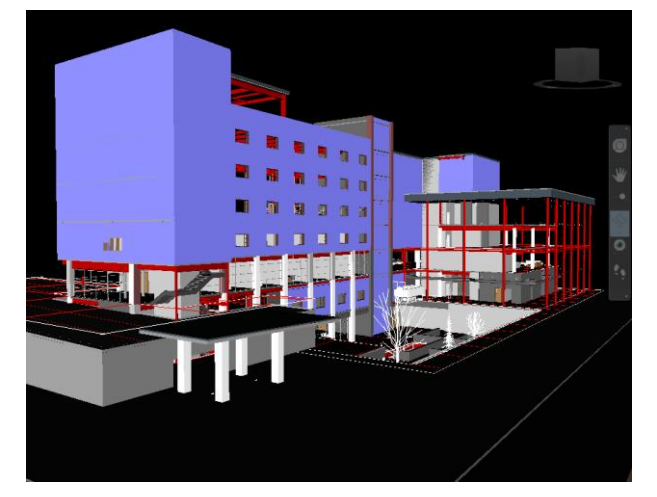

- [選択ツリー]ウィンドウを表示します。選択ツリー内で Architecture.nwc を選択し、[ホーム]タブ>[可視性]パネ ル>[非表示]をクリックします。
- 12. これを**意匠非表示**という名前でビューポイントを保存し ます。[Esc]キーを押して、選択を解除しておきます。

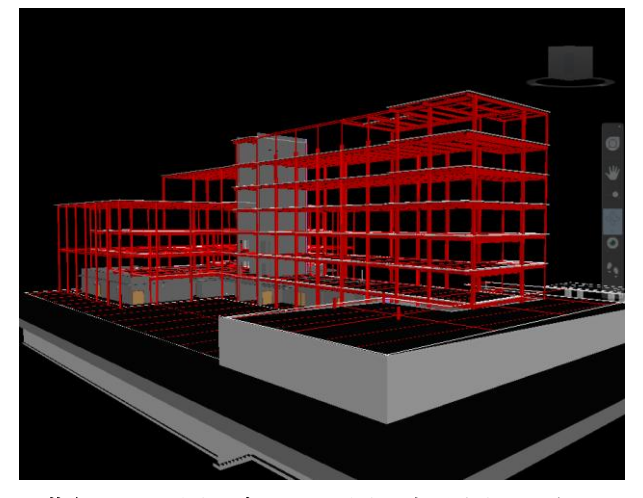

- 13. 黄色いレンガ壁、青いレンガ壁、意匠非表示の各ビュー ポイントを選択すると、ビューポイントで保存属性を有効 にしたので、保存した時の状態でモデルが表示されます。
- 14. カメラのみビューポイントを選択すると、カメラ位置は変 更されますが、モデルは元の色(このビューポイントを保 存したときの色)ではなく、前のビューポイントの状態で 表示されます。他の保存されたビューポイントをクリック し、このビューポイントに戻ります。この場合もカメラ位 置は変わりますが、以前のビューポイントの状態が適用さ れたままであることがわかります。

 これを Color Options.nwf という別の NWF ファイルとし て保存します。

これらのオプションの動作を理解すれば、ビューポイントをフ ル活用して、設計の意図を伝えることができます。

## 5.アニメーションの作成

Navisworks でアニメーションを作成するには2つの方法があ ります。1つ目はモデルのナビゲーションを記録する方法で、2 つ目はキーフレームを作成して、Navisworks にそれらを補間 させる方法です。

どちらの方法にもそれぞれに応じた場面があります。モデルを 回転させたり、ナビゲーションツールの一つを使って、カーブ に沿って歩くような動作のアニメーションを作成する場合は、 ナビゲーションを記録させる方法が適しています。しかし、カ メラが直線のパスに沿って動く場合は、ビューポイントをキー フレームとして利用する方法が簡単に使えます。両方のやり方 を示します。

- 1. Conference Center.nwf ファイルを開きます。
- 2. ViewCube の[ホーム]ボタンをクリックします。

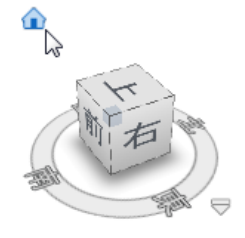

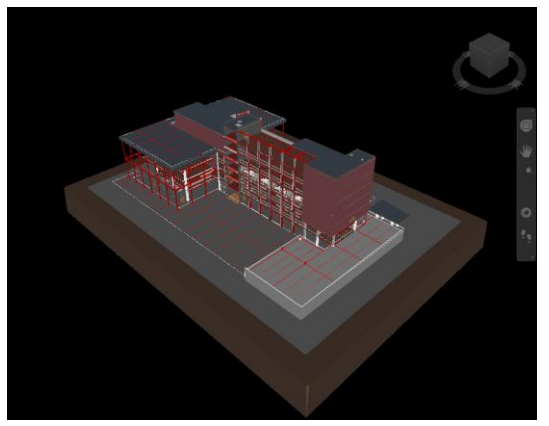

アプリケーションボタン >[オプション]をクリックします。[オプションエディタ]ダイアログで、[インタフェース]>[ナビゲーションバー]を選択します。[クラシック拘束オービットを使用(ターンテーブル)]にチェックを入れ、[OK]でダイアログを閉じます。

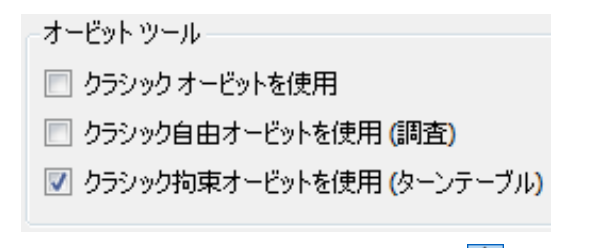

 ナビゲーションバーから[拘束オービット] → を選択し ます。 5. [アニメーション]タブ>[作成]パネル>[記録] ボタン をクリックします。[アニメーション]タブの右端に[記録] パネルが表示されます。

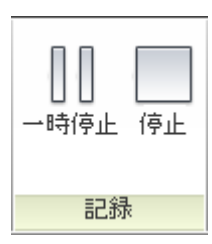

- マウスの左ボタンを押したまま、マウスをゆっくり左に動 かし、マウスボタンを離します。これによってモデルがゆ っくり回転します。
- 7. モデルが一回転したら、[記録]パネルの[停止] ボタン をクリックします。
- アニメーションが[保存されたビューポイント]ウィンド
   ウに自動的に保存されます。

| 保存されたビューポイント | Ø | × |
|--------------|---|---|
| ■-■ アニメーション1 |   |   |
|              |   |   |

アニメーションを再生するために、[アニメーション]タブ
 >[再生]パネル>[再生] 
 ▶をクリックします。

| E1-11/21  |     | /_×- | ーンヨン     | 衣示                                  | 出力        |
|-----------|-----|------|----------|-------------------------------------|-----------|
| ロアニメーション1 | - K |      |          | $\triangleright$ 0 $\triangleright$ | $\bowtie$ |
| 再生時間      |     |      | 0 % 0:00 | 0.00                                | *         |
|           | 再   | 生    |          |                                     |           |

次は、キーフレームとなるビューポイントをいくつか作成し、 Navisworks にその間を補間させてアニメーションを作成しま す。

10. 下図のような視点になるように調整します。

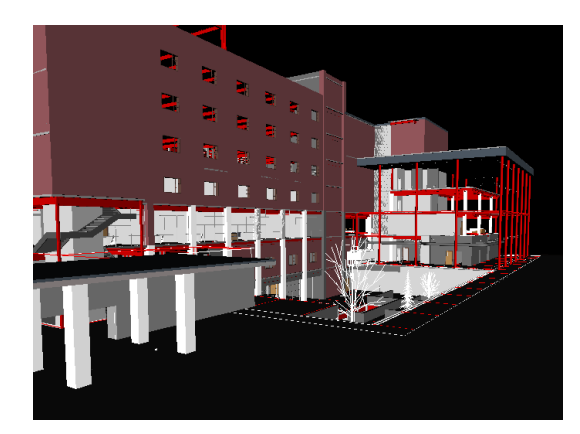

- [ウォーク] マードを選択し、[ビューポイント]タブ>
   [保存、ロード、再生]パネル>[ビューポイントを保存]
   をクリックして、最初のビューポイントを保存します。
- 地面に沿って歩き、最初のビューポイントと同じような方向の視点で、2つめのビューポイントを保存します。

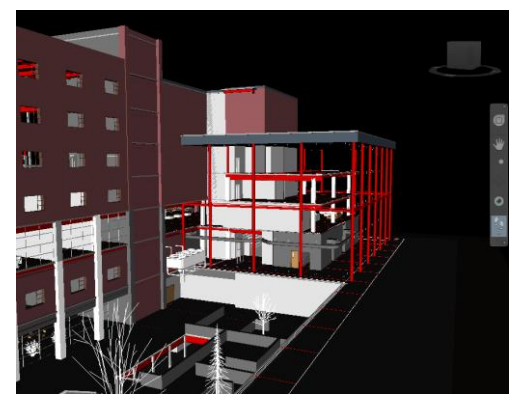

13. さらに先に進み、建物のガラス部分を見上げるようにして、

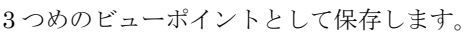

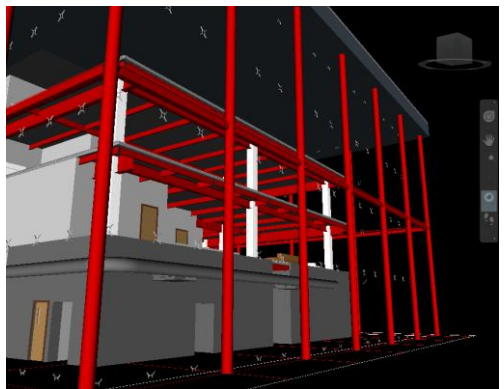

- 14. 地面の端まで進み、建物を振り返り、4つめのビューポイ
  - ントとして保存します。

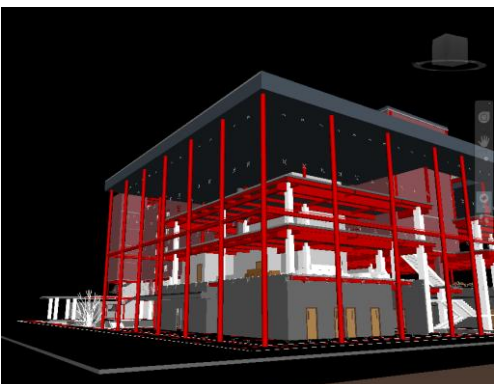

マウスホイールを押して、カメラを上方向に移動し、建物の上に出たら、建物を見下ろすようにカメラを調節します。
 最後のビューポイントとして保存します。

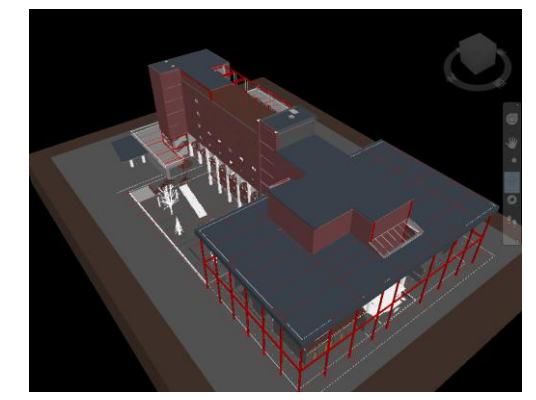

- [保存されたビューポイント]ウィンドウ内を右クリックして、[アニメーションを追加]を選択します。
- 作成した5つのビューポイントを選択して、空のアニメ
   ーションにドラッグして、キーフレームとします。

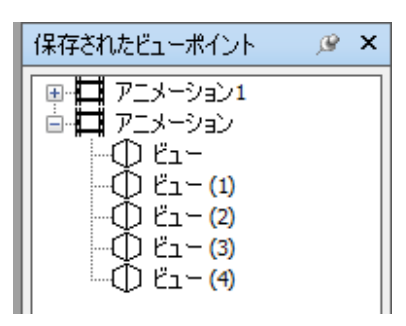

 アニメーションを右クリックし、[編集]をクリックします。
 持続時間を 10 秒に設定し、[OK]をクリックしてダイアロ グを閉じます。

| アニメーションで | <b>X</b> |  |    |
|----------|----------|--|----|
| 10       | 持続時間     |  | ОК |
| 🔲 ループ再   | キャンセル    |  |    |
| 角/直線速    | 平滑化      |  |    |

- 結果を確認するため、アニメーションが選択されていることを確認して、[ビューポイント]タブ>[保存、ロード、再生]パネル>[再生] 
   をクリックします。Navisworksは各キーフレーム間で自動的にカメラを移動させます。
- 20. Animation.nwf ファイルとして保存します。

**ヒント**:アニメーションを作成するコツは最初にストーリーボ ードを作成することです。ストーリーボードの各セクションを 最適な方法(インタラクティブな記録かキーフレーム)で記録 し、別のアニメーションにドラッグして組み合わせます。セク ション間を切り替える際に一時停止させるには、カットを挿入 します。(アニメーションの適切な地点で右クリックし、[カッ トを追加]を選択します。)セクション間をスムーズにつなぎた い場合は、セクションの最後のフレームを次のセクションの最 初のフレームとして使います。

# 6.レンダリングされたイメージ

Navisworks ではマテリアル、ライティング、背景、RPC をモ デルに簡単に追加して、インタラクティブでリアルな環境を構 築したり、フォトリアリスティックな出力を作成できます。

Navisworks の良いところは、組み合わされた同じデータセットをそのまま使うことができ、特別な CAD ソフトウェアやレンダリング技術なしに簡単に使えることです。

項目のグループを作成する方法として、検索セットを作成する 方法を紹介しましたが、ここでも検索セットが利用でき、検索 セットに名前が一致するマテリアルのパレットを作成すれば、 モデル内の大量の項目にマテリアルをすばやく適用するため に、ルールを使うことができます。

ライトスタジオは組み合わせて利用可能な定義済みのライト のコレクションです。ドラッグ&ドロップするだけでモデル全 体の外観を変更できます。様々なライトスタジオが用意されて いて、太陽光からリアルな環境光源まで様々な効果を即座に実 現できます。

背景と効果のセットも適用できます。ライティングと同じく最 もリアルに表現できるのが、環境背景です。これらを組み合わ せてみます。

 Conference Center.nwf ファイルを開き、下図のように建 物の外観を表示します。[保存されたビューポイント]ウィ ンドウを非表示にします。

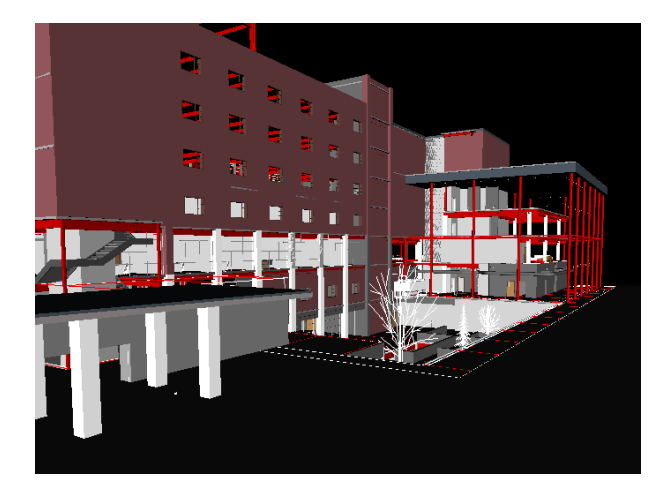

- [ビューポイント]タブ>[レンダリングスタイル]パネル>
   [線] ボタンをクリックしてオフにします。
- [ホーム]タブ>[ツール]パネル>[Presenter]をクリックし、
   [Presenter]ウィンドウを開きます。
- [マテリアル]タブ内で右クリックして、[パレットをロード]を選択し、事前に作成してある Conference Center.nwp をロードします。これにより、アーカイブから各マテリアルをドラッグする手間を省けます。またこれ

らの各マテリアル名は、対応する検索セットと同じ名前に なっています。

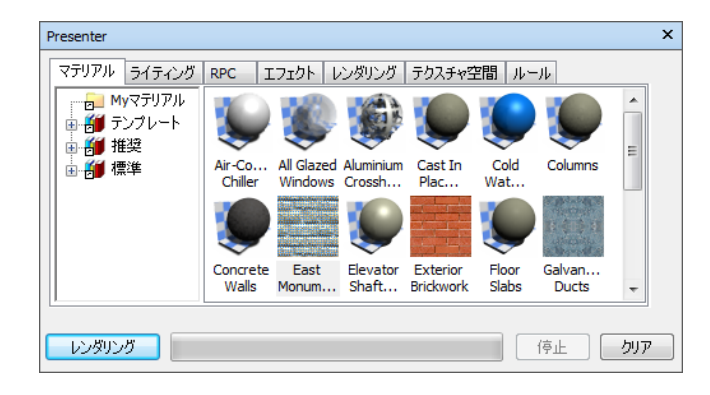

 [ルール]タブを開き、[名前別選択セットに presenter マテ リアルをマップ]オプションを選択します。[現在の選択の みに適用]のチェックを外します。[適用]をクリックします。

| Presenter                               |                    |
|-----------------------------------------|--------------------|
| マテリアル ライティング RPC エフェクト レンダリング テクスチャタ    | 間 ルール              |
| 名前別画層(Epresenterマテリアルをマップ               | 📝 現設定マッピングをオーバーライド |
| Navisworks-石前方4マリケアルとPresenterマナリアルをマップ | 📃 現在の選択のみに適用       |
|                                         | 全インスタンスに適用         |

マテリアルが対応する各検索セットの項目に自動的に適用さ れました。

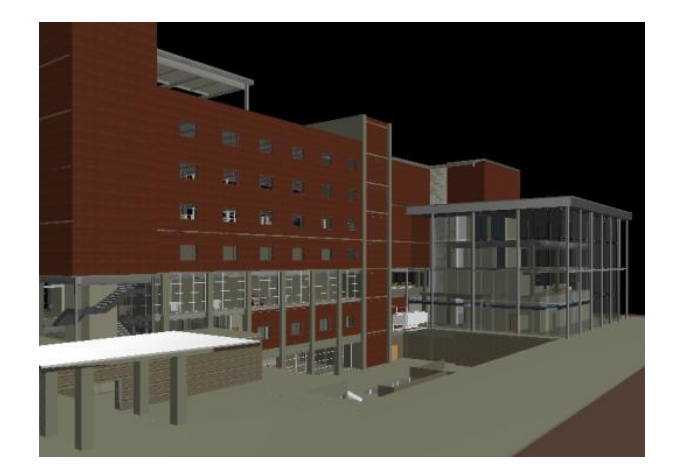

- [エフェクト]タブを開き、[推奨]>[背景]を展開して、環境 を右のパレットにドラッグします。
- [推奨]>[環境]>[パノラマ]を展開して、右のパレットに空 をドラッグします。

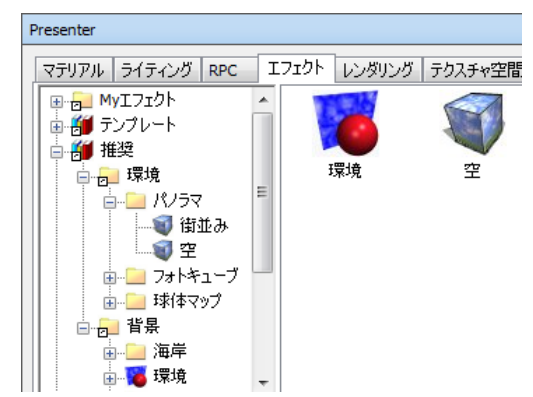

背景が砂漠と晴れた青空になります。ナビゲートすると、
 背景がモデルと一緒にインタラクティブに動きます。(これはグラフィックカードの機能で実現しています。)

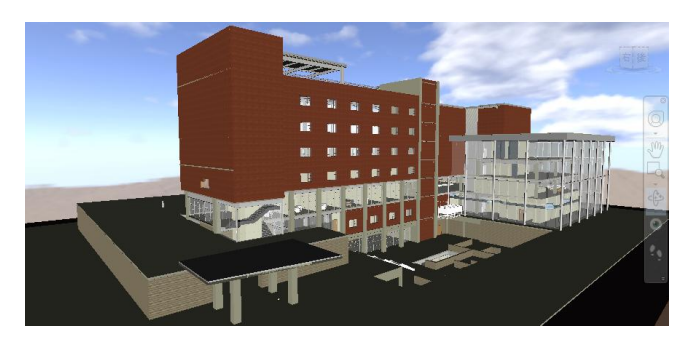

9. [ライティング]タブを開き、[推奨]を展開し、**環境ライト** スタジオを右のパレットにドラッグします。

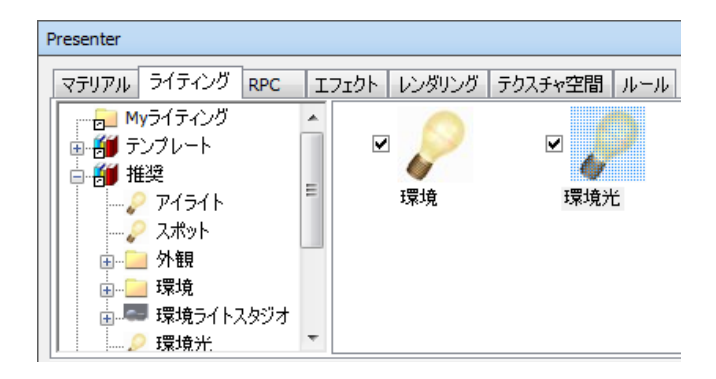

環境をダブルクリックして、[強度]の値を2に設定します。
 (ライトを明るくします)

| ライトエディター 環境 |     | ×   |
|-------------|-----|-----|
| シェーダー       | 環境  | •   |
| <br>強度      |     | 2 🚔 |
| 強度の単位       | 経験的 | •   |

11. Presenter.nwf ファイルとして保存します。

設定はこれだけです。これらが、モデルから素晴らしいレンダ リングイメージを作成するのに必要な基本的な手順になりま す。

最終結果を見るために、[レンダリング]ボタンをクリックします。

実世界のように、各方向から光が当たり反射しています。また リアル感をさらに増すために、シーンの背景やオブジェクトが 窓ガラスのような反射マテリアルの中で全て映り込んでいま す。

さらにレンダリングのリアルさを高めるために、シーンに人や 木の RPC を追加することもできます。

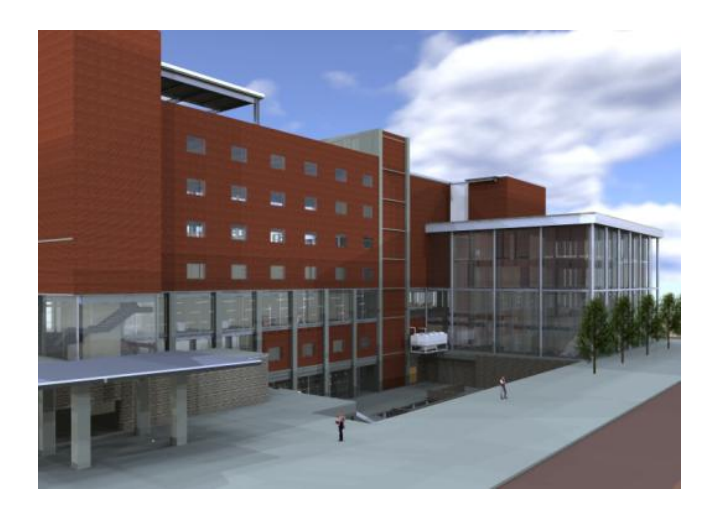

#### 7.懸案事項リストを作成

Navisworks では全ての関係者に配布するために、圧縮された 安全な一つの NWD ファイルを作成できるので、プロジェクト のレビューが各自で行えます。また、多くの顧客が主要な関係 者と一緒に定期的な検討会議を開いています。この方法によっ て、一緒にプロジェクトをレビューし、潜在的な問題について 討議を行い、その対応方法を確認できます。

Navisworks はプロジェクト全体を一つの3次元シーンで表現 することで、レビュー作業を非常に簡単に行えます。リアルタ イムナビゲーションにより、レビューチームは建物固有の情報 に直ちにアクセスして、プロジェクトの全てを検討できます。 検索セットのグループを選択して、[ホーム]タブ>[可視性]パネ ル>[選択されていない項目を非表示] をクリックすると他 の全てを非表示にできるので、詳細のレビューのためにプロジ ェクトの特定の部分だけを表示できます。同様に[ビューポイン ト]タブ>[断面化]パネル>[断面化を有効] をクリックし て断面化ツールを使えば、レビューのためにプロジェクトの特 定の領域だけ表示でき、効果的に検討できます。

レビューセッションの間、議論の内容や解決策を記録する手段 が必要です。そしてそれらを使って、例えば設計変更を依頼す べき CAD エンジニアを含む広範囲のメンバーに伝達します。 Navisworks のレビューツールがその目的に利用できます。

- 1. **Conference Center.nwf** ファイルを開きます。
- [レビュー]タブ>[タグ]パネル>[タグを追加] をクリ ックします。
- タグを追加するため、タグをつけたい項目上で左ボタンを クリックし、次に要素から離れた場所をクリックします。 (できれば背景が混み合っていない場所)タグが画面上に 書き込まれ、番号1となります。[コメントを追加]ダイ アログも自動的に開き、このタグを追加した詳しい理由や その他チームメンバーへのコメントを書き込むことがで きます。同時に新しいビューポイントがタグビュー1とい う名前で作成されます。

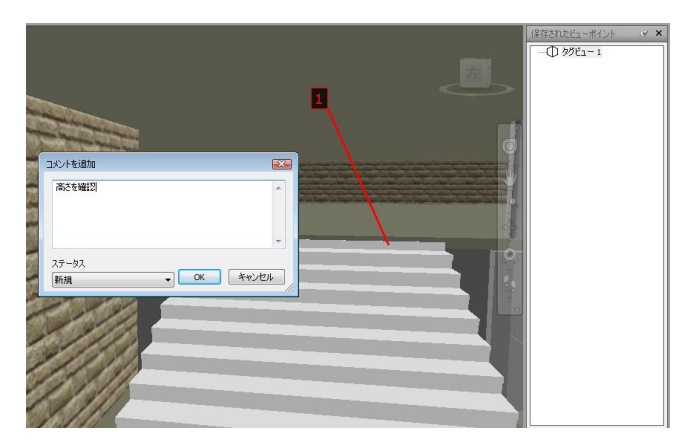

 さらに、タグをいくつか追加します。新しいタグ ID の数 値が加算され、それぞれがユニークな番号になります。

5. Project review.nwf ファイルとして保存します。

[保存されたビューポイント]ウィンドウ内を右クリックし、[新 規フォルダ]を選択することでビューポイントフォルダを作成 できます。レビューセッションで作成したすべてのタグをその 中にドラッグすると、議論した内容の記録をまとめることがで きます。これを保存して、他のチームメンバーに配布すること ができます。

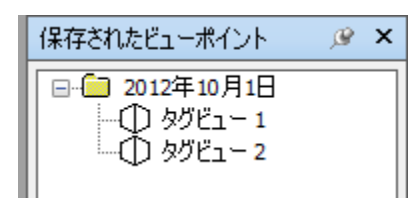

また、ビューポイントを HTML 形式のレポートとしてエクス ポートできます。エクスポートするには、[出力]タブ>[データ をエクスポート]パネル>[ビューポイントレポート] ゆ クリックします。これでビューポイントを HTML レポートと してエクスポートできます。これは通常のブラウザで参照でき るので、幅広い関係者に配布できるうえに、タグ内容の画面シ ョットやそれに関連するコメントを見ることもできます。

| <b>タグビュー 1</b><br>カメラ位置                              | -10.11ft, 39.97ft, -6.18ft            |
|------------------------------------------------------|---------------------------------------|
| コズノト 1<br>ステータス<br>ユーザ<br>デキスト<br>2012/10/3 05:16:33 | 新規高さを確認                               |
| 9,501, 30.891, -8,571-2,581, 3<br>タグビュー 2<br>カメラ位置   | 44.870, -14.75119.520, 44.870, -8.420 |

ビューポイント

以前に説明したように、チームメンバーへのコメントを含むこ とができ、コメントの中に個々の名前や機能名称を記入してお くと、担当者が関連したタグを検索して、懸案事項リストを作 成することができます。

## 8.プロジェクトを合成、管理

これまでの各セクションで、元のデータセットは同じものを利 用しましたが、行った操作ごとに異なる NWF ファイルに保存 してきました。これは、一つのモデルを一度作成すれば、モデ ルを利用するのに異なる目的と理由があっても、様々な関係者 に配布できることを示すためです。

Navisworks はコラボレーションのためのツールであり、一つ のモデルを複数の人が様々な方法で使用した場合でも、その結 果のファイルを一つのプロジェクトモデルに合成することが できます。

- 1. **Conference Center.nwf** ファイルを開きます。
- 以前の手順では、[追加]を使用して別のモデルファイルを 追加しました。ここでは、モデルジオメトリの重複なしに 各セッションのデータを一つに合成するために、[マージ] を使います。[ホーム]タブ>[プロジェクト]パネル>[マー ジ] たクリックし、これまで作成した他の nwf ファイ ルを選択し、[開く]をクリックします。

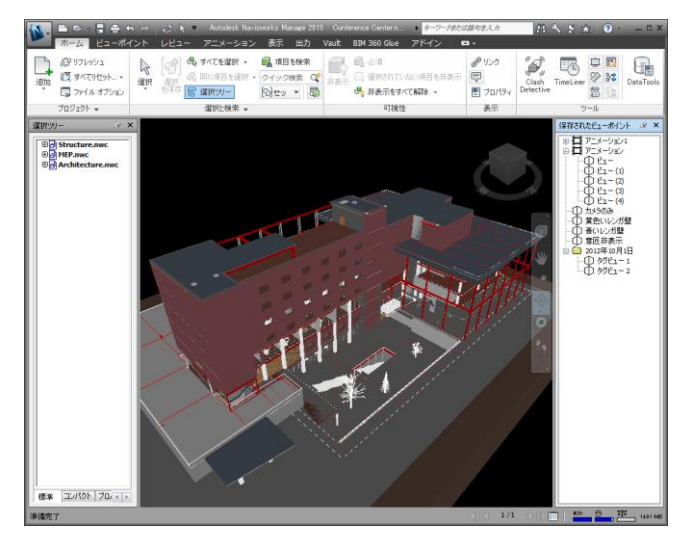

Conference Center.nwf に Color Options.nwf や Presenter.nwf をマージすると、それらの元のモデルファ イルは重複しているので追加されないため、これらのファ イルのモデルに設定した色や非表示、マテリアルの割り当 ては表現されないので、注意してください。

 これを再度マスタープロジェクトファイル Conference Center.nwf として保存します。

#### 9.干渉チェック

プロジェクトが施工段階に入ると、非常に多くの設計変更依頼 が発生します。各自の担当部分だけでは問題ないかもしれませ んが、それらが現場で組み合わされた時に、干渉の問題が非常 に多く起こるからです。Navisworks では異なるソースからの 様々なモデルを一つのモデル環境に組み合わせることができ ます。干渉チェック機能は、各モデルの干渉の可能性を見つけ、 プロジェクトがデジタルの段階でそれらを解決する機会を提 供するので、時間とコストを節約できます。

干渉テストを定義する際のヒントは、問題になりそうな箇所で 干渉を検索することです。何か他のものと接触しているもの全 てをモデル全体で検索しようとすると、接触の問題が明らかな 場所も含めて大量の検索結果が表示されます。しかし、問題に なりそうな個所を実体験に基づいて絞り込んで、干渉テストを 定義すれば、Navisworks はそれらをすばやく見つけて解決す る手助けができます。

- 1. **Conference Center.nwf** ファイルを開きます。
- [ホーム]タブ>[ツール]パネル>[Clash Detective]をクリ ックして、[Clash Detective]ウィンドウを開きます。

| Clash Detective                                                                                                    | j⊛ ×       |
|----------------------------------------------------------------------------------------------------|------------|
| ◇ 現在定義されているクラッシュ テストはありません。                                                                                                    | 📮 テストを追加 🔤 |
| ルール         選択         結果         レポート           c選択A         c選択B                                                                                                    |            |
| Image: Structure.nwc         Image: Structure.nwc           Image: Structure.nwc         Image: Structure.nwc           Image: Structure.nwc         Image: Structure.nwc           Image: Structure.nwc         Image: Structure.nwc | vc         |

3. [テストを追加]をクリックして、新しいクラッシュテスト を追加します。

| Clash | Detective                                         |       |       |    |       |             |         | <u>@</u> > |
|-------|---------------------------------------------------|-------|-------|----|-------|-------------|---------|------------|
| ~     | ▲ Test 1 前回の実行: <なし>                              |       |       |    |       |             |         |            |
|       |                                                   |       |       |    | クラッシュ | - 合計 0 (オープ | ン・0クロース | ズド:0)      |
|       | 名前                                                | ステータス | クラッシュ | 新規 | アクティブ | レビュー済み      | 承認済み    | 解释》        |
|       | Test 1                                            | 新規    | 0     | 0  | 0     | 0           | 0       | 0          |
|       |                                                   |       |       |    |       |             |         |            |
|       | □ テストを追加 すべてをリセット すべてをコンパクト化 すべてを削除 100 すべてを更新 ふ・ |       |       |    |       |             |         |            |

 [選択]タブで干渉チェックの対象を選択します。[選択 A] と[選択 B]があり、両方とも選択ツリーと同じ内容が表示 されています。

| Clash Detective                                               | ×                                                             |
|---------------------------------------------------------------|---------------------------------------------------------------|
| ✓ Test 1                                                      | 前回の実行: <なし>                                                   |
|                                                               | クラッシュ - 合計 0 (オープン: 0 クローズド: 0)                               |
| ルール 選択 結果 レポート                                                |                                                               |
| 選択 A<br>田舎 Structure.nwc<br>田舎 MEP.nwc<br>田舎 Architecture.nwc | 選択 B<br>世會 Structure.nwc<br>世會 MEP.nwc<br>世會 Architecture.nwc |

各下部に、[標準]や[コンパクト]などのタブがあります。
 [選択 A]と[選択 B]の両方で、これらを右にスクロールさ

せ、[セット]タブを選択します。この中に、以前インポー トした全ての検索セットが表示されます。

- 6. [選択 A]で、Supply Air System を選択します。
- 7. [選択 B]で、Structural Framing Steel を選択します。

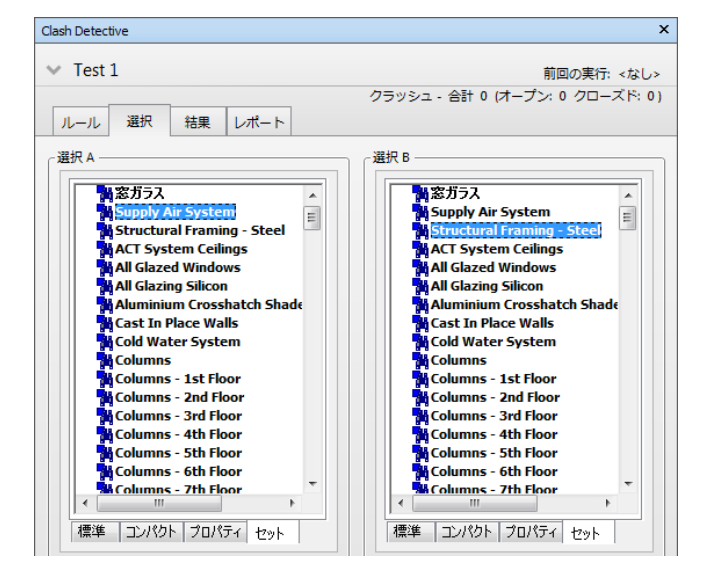

- 自分自身に対して干渉チェックを行いたくないので、両方の[自己交差]
   がオフになっていることを確認します。
- 9. [選択 A]の項目と[選択 B]の項目で物理的に干渉するもの を検索するため、[タイプ]として、ハードを選択します。
- 1mm以下の干渉は見つかっても無視したいので、[許容 差]は 0.001 (1mm) に設定します。
- 11. 干渉テストを実行するために、[テストを実行]ボタンをク リックします。

| 段定                      |        |
|-------------------------|--------|
| タイプ: ハード ▼ 許容差: 0.001 m | テストを実行 |
| リンク: なし マ ステップ(秒): 0.1  |        |
|                         |        |

5 つの干渉が見つかります。これらの結果をレビューしてみま す。(干渉が見つからなかった場合は、[ルール]タブの[同一画 層上の項目]がチェックされていないことを確認して再度干渉 チェックを実行してみてください。)

12. [結果]タブを開き、クラッシュ3をクリックします。

| Clash Detective |                                                  |                     |     |      |           |              | ×    |
|-----------------|--------------------------------------------------|---------------------|-----|------|-----------|--------------|------|
| ✓ Test 1        |                                                  |                     |     | 前回の実 | 約7: 2012年 | F10月4日 16:39 | 9:31 |
| ルール 選択          | クラッシュ - 合計 5 (オーブン: 5 クローズド: (<br>ルール 選択 結果 レポート |                     |     |      |           |              | 0)   |
| [*]新規グループ [     | 8                                                | Â、割り当て ↓2km ↓       |     | êr R |           | ∂ テストを再身     | €îŢ  |
| 名前              | ステータス                                            | 検索日                 | 承認者 | 承認済み | 説明        | 割り当て先        | <    |
| • クラッシュ1        | 新規 🗸                                             | 16:39:31 04-10-2012 |     |      | ハード       |              | 表    |
| • クラッシュ2        | 新規 🗸                                             | 16:39:31 04-10-2012 |     |      | ハード       |              | 影    |
| • クラッシュ3        | 新規 🚽                                             | 16:39:31 04-10-2012 |     |      | ハード       |              |      |
| • クラッシュ4        | 新規 🗸                                             | 16:39:31 04-10-2012 |     |      | ハード       |              |      |
| • クラッシュ5        | 新規 🗸                                             | 16:39:31 04-10-2012 |     |      | ハード       |              |      |
|                 |                                                  |                     |     |      |           |              |      |

13. 干渉部分が自動的に拡大されます。しかし、わかりにくい 視点だったり、視点を遮る天井のようなオブジェクトがあ るかもしれません。干渉部分を明確に表示するために、[オ ービット]ツールを使って視点を変更します。[表示設定] の[自動表示]オプションをチェックして、視点を遮るオブ ジェクトを一時的に非表示にします。[表示設定]の[他を影 付き表示]も選択して、問題のオブジェクトをハイライト させて、他の全てのオブジェクトはグレー表示にします。 [表示設定]の[透明で薄暗く表示]オプションをチェックす ると、干渉に無関係なオブジェクトが透明で表示されます。

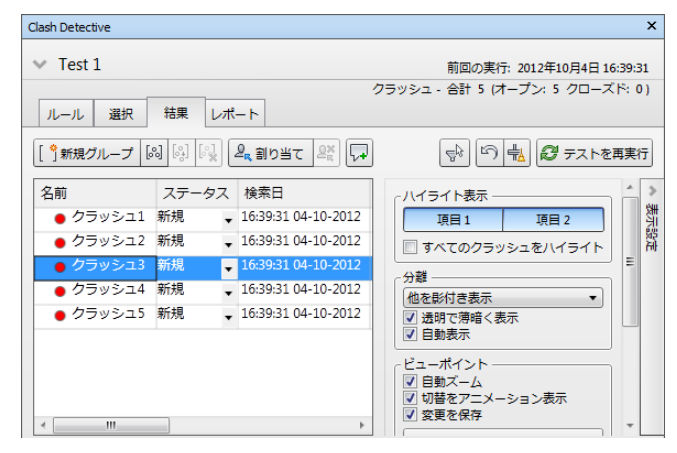

 干渉している要素は新たに見つかった干渉であることを 示す赤色でハイライトされます。(ここでは説明していま せんが、干渉の管理のために他の色も利用されます。)

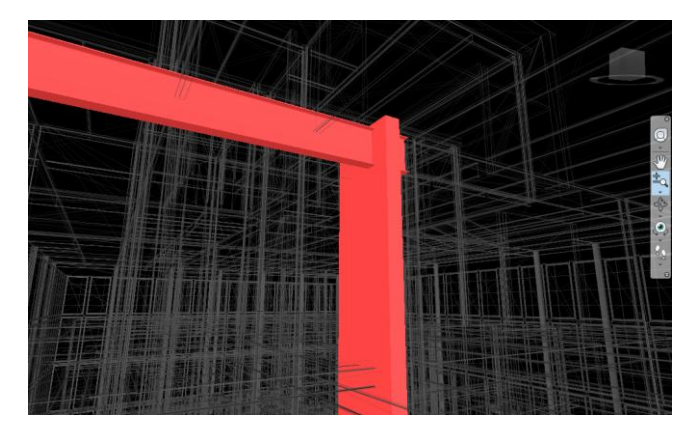

 ここでは、ダクトが構造物を貫通してしまっています。干 渉要素の詳細は[結果]タブの下部に示され、簡単にそれら を判別できます。

| ▼ 項目                                                                                        |                                                                                                    |
|---------------------------------------------------------------------------------------------|----------------------------------------------------------------------------------------------------|
| 項目 名前: Galvanized - Takoff Based<br>項目 タイプ: Solid                                           | 項目 名前: W33X118<br>項目 タイプ: Solid                                                                                                    |
| □ @ MEP.nwc<br>□ \$ <no level=""><br/>□ □ @ Galvanized - Takoff Based<br/>□ □ \$ \$ \$</no> | □ Ø Structure.nwc         □ Ø Structure.nwc         □ Ø W3X118         □ Ø W3X118         □ Ø W3X118         □ Ø W3X118         □ Ø W3X118 |
| ☑ ハイライト表示 Øループ スイッチバック 選択                                                                   | <ul> <li>☑ ハイライト表示 グループ スイッチバック 選択</li> </ul>                                                                                              |

レビュープロセスの一部として、干渉を承認するのか、何か対応が必要なのかを決定しなければなりません。Navisworksでは干渉結果に対して、[レビュー]タブ>[朱書き]パネルのツールを使って、コメントやマークアップを追加でき、その状況を示したり、例えばエンジニアリングチームにダクトを迂回させる設計変更依頼を行うことができます。

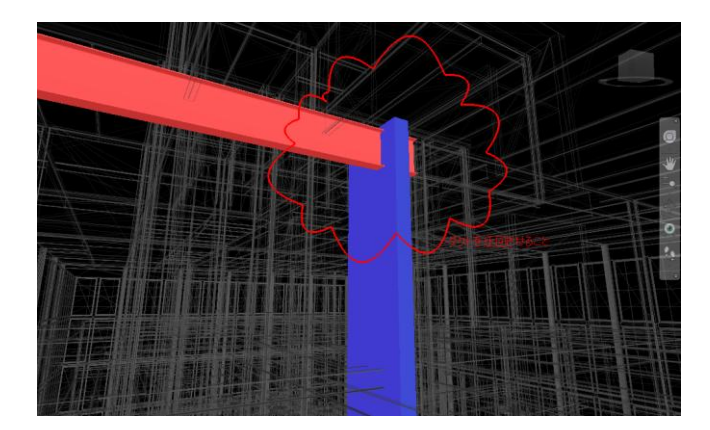

元の CAD ファイルに何か変更が行われれば、その変更が干渉 の問題を解決したかどうかを確認する干渉テストを再実行で きます。また、その変更が別の要素で干渉を起こさなかったか を確認できます。

# 10.4D 施エシミュレーション

Navisworks は施工前に建設プロセスを確認できる 4D 施工シ ミュレーションを作成するために、3D モデルと施工スケジュ ールをリンクさせることができます。この練習問題では、MPX 形式ファイルのスケジュールデータを使います。このファイル 形式はスケジュールソフトウェアがインストールされていな くても読み込むことができます。

- Presenter.nwf または Conference Center.nwf ファイルを 開きます。
- 2. 建物全体が表示されるように調整します。

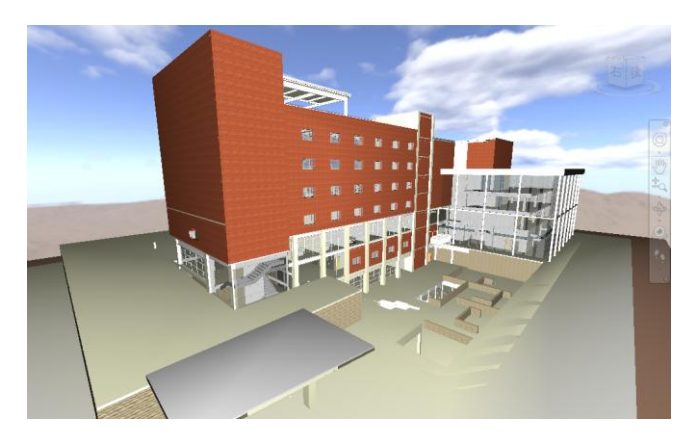

 [ホーム]タブ>[ツール]パネル>[TimeLiner]をクリック します。

| TimeLiner  |             |            |         |                 |     |     | j⊛ × |
|------------|-------------|------------|---------|-----------------|-----|-----|------|
| タスク データソース | R 設定 シミュレート |            |         |                 |     |     |      |
| マタスクを追加 😤  | 🐺• 🖳 👼79vF• | 1          |         |                 |     | д-х | - 2- |
| アクティブ      | 名約          | ステータス 計画開始 | 日 計画終7日 | 10月 2012<br>W40 | W41 | W42 | W43  |
|            |             |            |         |                 |     |     |      |
|            |             |            |         |                 |     |     |      |
| <          |             |            | •       | ٠               |     |     |      |

- 外部のスケジュールデータを取り込むため、[データソース]タブを開きます。
- 5. [追加]>[Microsoft Project MPX]を選択します。

| TimeLiner                        |                             |  |  |  |  |
|----------------------------------|-----------------------------|--|--|--|--|
| タス                               | ク データソース 設定 シミュレート          |  |  |  |  |
| E i                              | <b>島加 -</b>                 |  |  |  |  |
|                                  | Microsoft Project 2007-2010 |  |  |  |  |
| Primavera Project Management 6-8 |                             |  |  |  |  |
| Microsoft Project MPX            |                             |  |  |  |  |
|                                  | Primavera P6 (Web Services) |  |  |  |  |

- Conference Center.mpx を選択し、[開く]をクリックします。
- [フィールド選択]ダイアログで、TimeLinerの[コラム]と MPX ファイル内のスケジュールに相当する列をマッピン

グできるので、[計画開始日]を[start]に、[計画終了日]を [finish]に割り当てます。[OK]をクリックします。

| 5 | 7イールド選択          |          |
|---|------------------|----------|
|   | 3 <del>5</del> 4 | 外部フィールド名 |
|   | タスクタイプ           |          |
|   | 同期 ID            |          |
|   | 計画開始日            | start    |
|   | 計画終了日            | finish 🔹 |
|   | 実際の開始日           |          |

 [名前]列の新規データソースを右クリックして、[タスク階 層を再構築]を選択します。

| TimeLiner     |                     |
|---------------|---------------------|
| タスク データソー     | ス 設定 シミュレート         |
| 日本 追加 マ 日本 削除 | <ul> <li></li></ul> |
| 名前            |                     |
| 新規データ ソース     | タスク階層を再構築           |
|               |                     |

 [タスク]タブを開くと、MPXファイルから取り込んだ全 てのデータが表示されています。各タスクに計画開始日と 計画終了日があります。タスク名が以前追加した検索セッ トの名前と一致してもいます。

| Time | Liner                |                       |       |            |              |  |  |  |
|------|----------------------|-----------------------|-------|------------|--------------|--|--|--|
| 5    | タスク データソース 設定 シミュレート |                       |       |            |              |  |  |  |
|      | タスクを                 |                       | ッチ・ 📷 |            |              |  |  |  |
|      | アクティブ                | 名前                    | ステータス | 計画開始日      | 計画終了日        |  |  |  |
|      | <b>V</b>             | □ 新規データソース(ルート)       |       | 2007/11/01 | 2008/08/15 1 |  |  |  |
|      | <b>V</b>             | Site - Earth          |       | 2007/11/01 | 2007/11/07 1 |  |  |  |
|      | <b>V</b>             | Foundations           |       | 2007/11/08 | 2007/11/14 1 |  |  |  |
|      | <b>V</b>             | Columns - B2 Basement |       | 2007/11/15 | 2007/11/20 1 |  |  |  |

最初のタスクを選択し、[タスクタイプ]列で、建設を選択します。タスクタイプは、シミュレーションを実行した際に画面上にどのように表現するかの設定です。

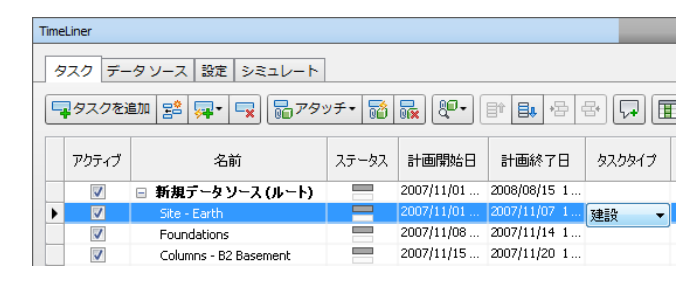

 [Shift]キーを押したまま最後のタスクを選択し、[タスク タイプ]列を右クリックして、[下にフィル]を選択します。 これによって、すべてのタスクに建設タスクタイプが割り 当てられます。

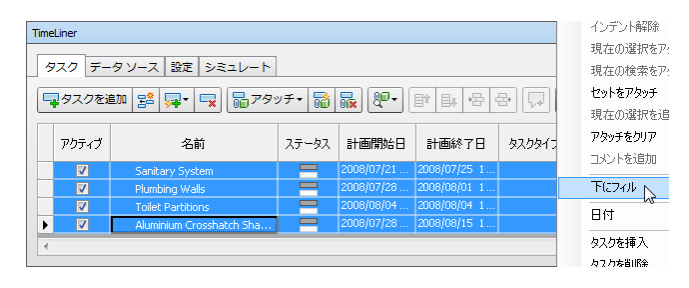

タスクとモデルをアタッチするためには、ルールを利用すればより簡単に設定できます。[ルールを使用して自動アタッチ] 
 をクリックします。

| TimeLiner |      |        |        |      |       |
|-----------|------|--------|--------|------|-------|
| 920       | データソ | 一ス設定   | १ २३२। | /ート  |       |
| न्द्र १२२ | クを追加 | 28 🕶 - |        | アタッチ | • 🔯 🗔 |
|           |      |        |        |      | 2     |

13. [コラム名前から同じ名前の選択セットへ TimeLiner タス クをマップ、大文字小文字の区別は一致]オプションをチ ェックして、[ルールを適用]をクリックします。
をクリックして、[TimeLiner ルール]を閉じます。
このルールにより、検索セットに関係する全ての項目は同 じ名前のタスクにアタッチされます。

| Na TimeLiner ルール                                                                                                    | 23     |
|----------------------------------------------------------------------------------------------------|--------|
| □コラム名前から同じ名前の項目へTimeLinerタスクをマップ、大文字小文字の区別に<br>マコラム名前から同じ名前の選択セットへTimeLinerタスクをマップ、大文字小文字の<br>コラム名前から同じ名前の選択セットへTimeLinerタスクをマップ、大文字小文字の | 新規     |
| コラム名前から向し名前の画像へImeLinerダスクをマップ、人文子小文子の区別は                                                                                                | 編集     |
|                                                                                                    | 削除     |
|                                                                                                    | -      |
|                                                                                                    |        |
|                                                                                                    |        |
|                                                                                                    |        |
|                                                                                                    |        |
|                                                                                                    |        |
|                                                                                                    |        |
| ۰ ۲۰۰۰ ۲۰۰۰ ۲۰۰۰ ۲۰۰۰ ۲۰۰۰ ۲۰۰۰ ۲                                                                                                    |        |
| ── 現在の選択をオーバーライド                                                                                                    | ルールを適用 |

設定された内容を確認してみます。

14. [シミュレート]タブを開きます。

| TimeLine |      |                 |                   |                 |                  |          |    |    |    |    |    |    |    |    |    |    |    | ¢            | 8 3 |
|----------|------|-----------------|-------------------|-----------------|------------------|----------|----|----|----|----|----|----|----|----|----|----|----|--------------|-----|
| 92       | 7 7  | -タソース 設定 シミュレー  | F                 |                 |                  |          |    |    |    |    |    |    |    |    |    |    |    |              |     |
| 11       | 10   |                 | <b>P</b>          |                 |                  |          |    |    |    |    |    |    |    |    |    |    |    | - 6          | ¢   |
| 2007/    | 1/01 | 15 872          | 08:00<br>2007/11/ | 01              |                  |          |    |    |    |    |    |    |    |    |    | :  | 17 | 7:00<br>1/15 |     |
|          |      |                 |                   |                 |                  | 11月 2007 |    |    |    |    |    |    |    |    |    |    |    |              |     |
|          | 5    | 名約              | ステータス             | 計通常站台           | 計画時了日            | 02       | 03 | 04 | 05 | 05 | 07 | 08 | 09 | 10 | 11 | 12 | 13 | 14           | 15  |
| 0%       |      | ◎ 新規データソース(ルート) | -                 | 2007/11/01 8:00 | 2008/08/15 17:00 | _        | _  | -  |    |    | -  |    |    | -  |    |    | -  | -            | -   |
| ► 0%     |      | Site - Earth    | -                 | 2007/11/01 8:00 | 2007/11/07 17:00 | _        |    |    |    | _  |    |    |    |    |    |    |    |              |     |
|          |      |                 |                   |                 |                  |          |    |    |    |    |    |    |    |    |    |    |    |              |     |

プロジェクトの開始から終了までのタイムラインがあり、
 任意の時点のプロジェクトの状態を表示できます。シミュレーション全体を再生するには[再生]
 ボタンをクリックする方法もあります。

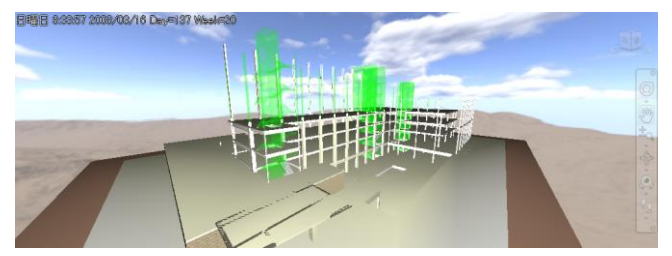

再生が終了したら、[タスク]タブをクリックしてシーンビューの表示を元に戻します。

# 11.オブジェクトアニメーション

Navisworks にはモデルを組み合わせたシーン内でオブジェク トをアニメーションさせる機能があります。可能性は無限大で すが、例えばドアを開いたり、建設現場で車両やクレーンを動 かしたり、製造ラインで機械部品や装置をアニメーションさせ たりできます。

[ホーム]タブ>[ツール]パネル>[Animator]をクリックして、[Animator]ウィンドウを開きます。

| Animator             |     | ⊛ × |
|----------------------|-----|-----|
|                      |     |     |
| \$-31 ₽29€47 8−7 ₽2. |     |     |
|                      | e [ | •   |

2. 36"x84"のドアの一つを表示します。

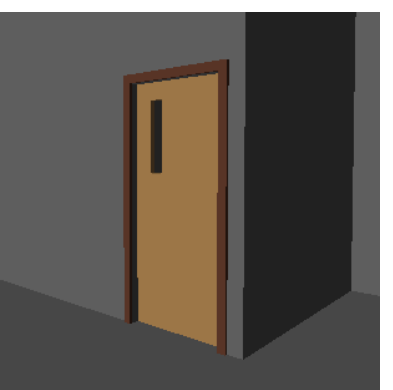

3. [Animator]ウィンドウの[シーンを追加] 「ジボタンをクリックして、[シーンを追加]を選択します。

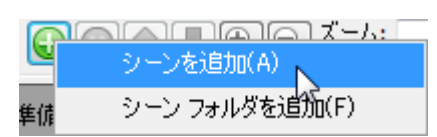

- ドアを選択すると、ドアのフレームも一緒に選択されてしまいます。
- [選択ツリー]ウィンドウを開き、ドアのコンポーネントを 表示するために、選択ツリーを展開します。ドアの Solid を選択して[Ctrl]キーを押したまま、ドアの合成パーツを 選択します。

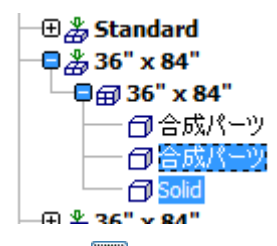

再度[シーンを追加] ジボタンをクリックし、[アニメーションセットを追加]>[現在の選択から]を選択します。アニメーションセット名を Door にします。

7. [アニメーションセットを回転] 『ボタンをクリックし ます。ドアの中心にギズモが表示されます。

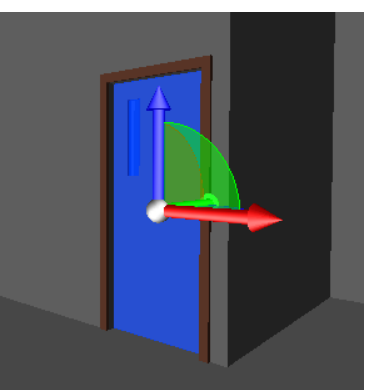

- ギズモの中央にある黄色のノードの上にカーソルを移動 します。カーソルが手の形 (\*\*)に変わり、ギズモをコント ロールできます。
- マウスの左ボタンを押したまま、青色の Z 軸がドアのヒンジがあるドアの端にくるようにギズモを移動させます。

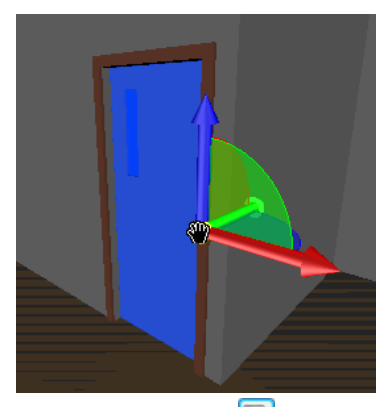

[キーフレームをキャプチャ] 『ボタンをクリックします。0秒の位置のタイムライン上にキーフレームが黒い菱形で表示されます。

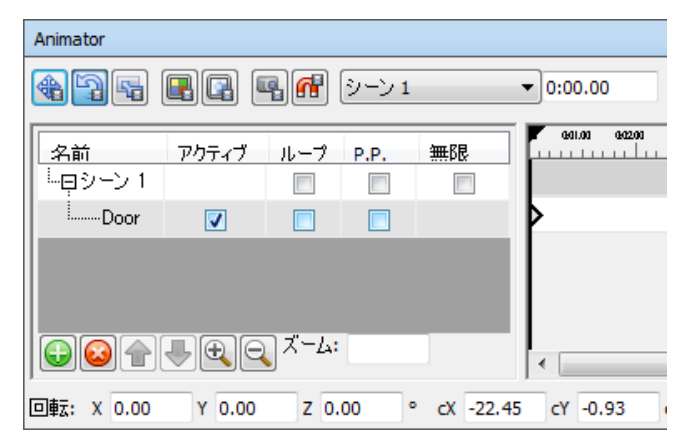

- 黒のタイムライン位置バーをドラッグして、3秒の位置に 移動させます。
- ギズモのX軸とY軸の間に青い円弧があります。青い円 弧上にカーソルをあて(再度カーソルが手の形に変わりま す)、マウスの左ボタンを押したまま円弧を右にドラッグ して、ドアを約90度開きます。

Autodesk Navisworks 2013 スタートアップガイド 23

|          | F            |          |
|----------|--------------|----------|
| Animator |              |          |
|          | ) 🖷 🔐 איי דע | ▼0:03.00 |
| 名前<br>   | アウ ループ P.P.  | ★## 6長.  |
| Door     |              |          |

- 13. [キーフレームをキャプチャ] 「「ボタンを再度クリックします。2 つめの黒い菱形が3 秒の位置のタイムラインに追加されます。[アニメーションセットを回転] 「「ボタンをクリックして、ギズモを解除します。
- これでアニメーションの設定が完了しました。タイムラインバーを前後にドラッグすると、ドアが開いたり閉じたりします。あるいは[再生]

[Animator]コントロールバーには、ピンポンのための[P.P.]と いうオプションがあります。このオプションを選択すると、ア ニメーションが再生され、終わりまでいくと逆再生されます。 この場合、ドアが開いて、閉まる動作になります。2番めのキ ーフレームを数秒後にコピーしてからピンポンオプションを 使用すると、ドアが開き、数秒間開いたままになり、その後閉 じる動作になります。

さらに[無限]と[ループ]オプションを選択すると、アニメーショ ンが無限ループになります。ピンポンも選択することで、この 単純なアニメーションが再生、逆再生され続けます。これによ って、例えばクレーンや他の機械装置の繰り返しのプロセスを シミュレーションできます。

| Animator |       |     |       |          |               |
|----------|-------|-----|-------|----------|---------------|
|          |       | •   | シーン 1 |          | ▼ 0:00.00     |
| 名前       | アクティブ | ループ | P.P.  | 無限       | 001.00 002.00 |
| … 早シーン 1 |       |     |       | <b>v</b> |               |
| iDoor    | 1     | 1   | 1     |          | Þ             |
|          |       |     |       |          |               |

# 12.インタラクティブなアニメーション

ユーザはオブジェクトアニメーションを、引き金となるイベン トと関連づけることができます。例えば、以前のセクションで 作成したドアを開く簡単なアニメーションを使って、ドアに近 づいた時にそのアニメーションを再生するスクリプトを作成 できます。その方法を示します。

- Animatorのタイムラインをゼロに戻し、[P.P]、[無限]、[ル ープ]の各オプションをオフにします。
- [ホーム]タブ>[ツール]パネル>[Scripter]をクリックして、[Scripter]ウィンドウを開きます。

| Scripter |            |         |
|----------|------------|---------|
| - スクリプト  | -1/0/1     | -วัยパティ |
| 名前 アクティブ | (条件) オペランド |         |
|          |            |         |
|          |            |         |
|          | - 70932    |         |
|          |            |         |
|          |            |         |
|          |            |         |

- [新しいスクリプトを追加] ゴボタンをクリックし、
   Open Door という名前にします。
- [プロパティ]セクションで、[ピック...]ボタンをクリック します。これによりカーソルが十字
   定変わります。ド アの中央をクリックします。

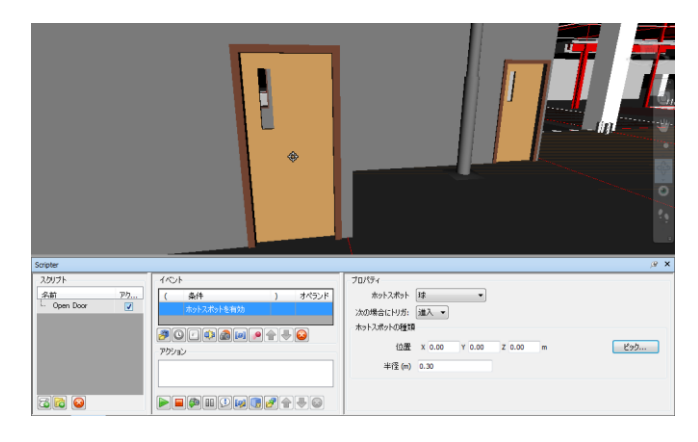

6. [半径]の値を 2m に変更します。

このホットスポットは半径 2mの球がドアの中央に配置される ことになります。その球の中に入ったとき、イベントが発生し ます。

- [アクション]セクションで、[アニメーションを再生]
   ボタンをクリックします。
- [プロパティ]セクションで、[アニメーション]ドロップダ ウンリストをクリックし、シーン1を展開して、Doorア ニメーションを選択します。

9. [開始時間]を開始から現在の位置に変更します。

| アニメーション    | Door    |
|------------|---------|
| 終了時に一時停止   |         |
| 開始時間       | 現在の位置 🔻 |
| 終了時間       | 終了 •    |
| 特定の開始時間(秒) | 0       |
| 特定の終了時間(秒) | 0       |

このスクリプトを実行する前に、ドアを閉める2つめのスクリ プトも作成します。

- 10. [新しいスクリプトを追加] Gボタンをクリックし、 Close Door に名前を変えます。
- [イベント]セクションで、[ホットスポットを有効] 
   ダンをクリックします。
- [プロパティ]セクションで、[ピック...]ボタンをクリックし、ドアの中央をクリックします。
- 13. [半径]の値を 2m に変更します。
- 14. [次の場合にトリガ]を進入から退出に変更します。

| -วือパティー    |                  |          |   |     |
|-------------|------------------|----------|---|-----|
| ホットスポット     | 球 🔹              |          |   |     |
| 次の場合にトリガ:   | 退出 🔻             |          |   |     |
| ーホットスポットの種類 |                  |          |   |     |
| 位置          | X -22.93 Y -0.83 | Z 1.03 r | n | ピック |
| 半径 (m)      | 2.00             |          |   |     |
|             |                  |          |   |     |
|             |                  |          |   |     |

- [アクション]セクションで、[アニメーションを再生]
   ボタンをクリックします。
- [プロパティ]セクションで、[アニメーション]ドロップダ ウンをクリックし、シーン1を展開して、Door アニメー ションを選択します。
- 17. [開始時間]を開始から現在の位置に変更します。
- 18. [終了時間]を終了から開始に変更します。

| プロパティー     |         |
|------------|---------|
| アニメーション    | Door    |
| 終了時に一時停止   |         |
| 開始時間       | 現在の位置 🔻 |
| 終了時間       | 開始      |
| 特定の開始時間(秒) | 0       |
| 特定の終了時間(秒) | 0       |
|            |         |
|            |         |

インタラクティブなアニメーションとスクリプトを実行する 準備ができました。

- 19. [ウォーク] <sup>20</sup>でドアから離れます。(2m 以上離れます。)
- [アニメーション]タブ>[スクリプト]パネル>[スクリプト] トを有効]をクリックして、ドアに向かって歩きます。

Autodesk Navisworks 2013 スタートアップガイド 25

ドアから 2m 以内に近づくとイベントが発生し、ドアが開くア ニメーションが再生されます。ドアから離れたり、ドアを通り 抜けたりして 2m 以上離れると、退出のイベントが発生しアニ メーションが逆再生され、ドアが閉じます。

**注**:スクリプトが有効になると、[Animator]と[Scripter]ウィ ンドウは無効になるので、実行中は編集できません。スクリプ トの利用が終了した際や、アニメーションやスクリプトを編集 する必要がある場合は、[アニメーション]タブ>[スクリプト] パネル>[スクリプトを有効]を再度クリックして、オフにしま す。